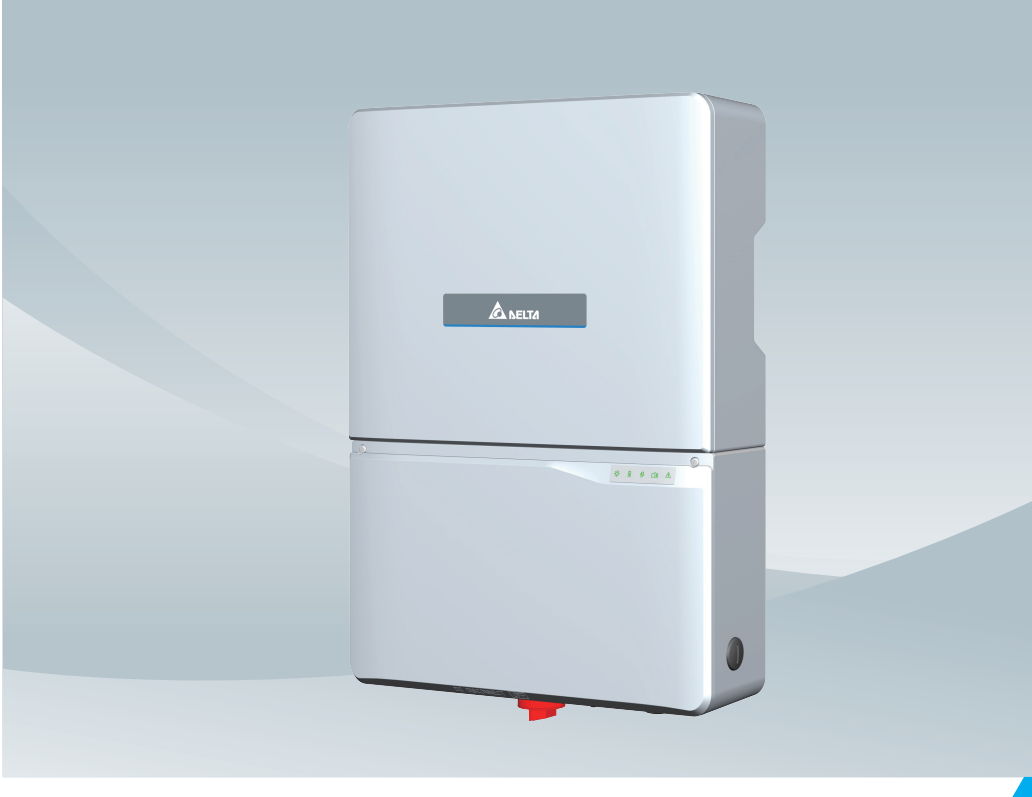

# Grid-tie Transformerless Hybrid Inverter

H8E / H10E Operation and Installation Manual

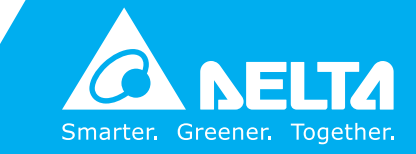

www.deltaww.com

## Contents

| 1 | Gene            | ral Information                                                     | 05 |
|---|-----------------|---------------------------------------------------------------------|----|
| • | 1 1             |                                                                     | 05 |
|   | 1.1             | General Warnings / Notes on Safety                                  | 05 |
|   | 1.2             | Validity                                                            | 00 |
|   | 1.5             |                                                                     | 00 |
| 2 | I.4             | Product Description                                                 | 00 |
| ~ | 111 <b>5</b> ta |                                                                     | 00 |
|   | 2.1             |                                                                     | 00 |
|   | 2.2             |                                                                     | 00 |
|   | 2.3             |                                                                     | 10 |
| 2 | Z.4             |                                                                     |    |
| 3 | <b>Proal</b>    |                                                                     | 11 |
|   | 3.I             |                                                                     | 11 |
|   | 3.2             |                                                                     | 11 |
|   | 3.2.1           |                                                                     | 12 |
| 4 | Insta           |                                                                     | 13 |
|   | 4.1             |                                                                     | 13 |
| _ | 4.2             | Mounting                                                            | 13 |
| 5 | Wirin           | g · · · · · · · · · · · · · · · · · · ·                             | 16 |
|   | 5.1             | Preparation before Wiring                                           | 16 |
|   | 5.2             | Opening the wiring box cover · · · · · · · · · · · · · · · · · · ·  | 17 |
|   | 5.3             | AC Grid Connection : L + N + PE · · · · · · · · · · · · · · · · · · | 18 |
|   | 5.4             |                                                                     | 19 |
|   | 5.4.1           | PV connector                                                        | 19 |
|   | 5.5             | Battery connector                                                   | 21 |
|   | 5.6             | Grounding                                                           | 22 |
|   | 5.7             | Communication Module                                                | 23 |
|   | 5.7.1           | Communication connector                                             | 24 |
|   | 5.8             | Wi-Fi                                                               | 24 |
| 6 | Activ           | e/Reactive Power Control · · · · · · · · · · · · · · · · · · ·      | 25 |
|   | 6.1             | Active Power Control                                                | 25 |
|   | 6.1.1           | Power vs. Voltage                                                   | 25 |
|   | 6.1.2           | Power vs. Frequency                                                 | 25 |
|   | 6.2             | Reactive Power Control                                              | 26 |
|   | 6.2.1           | Fixed Power Factor mode                                             | 26 |
|   | 6.2.2           | Fixed Reactive Power mode                                           | 26 |
|   | 6.2.3           | Voltage – var response mode                                         | 27 |
|   | 6.3             | Digital Input                                                       | 27 |
|   | 6.4             | Power meter                                                         | 29 |
|   | 6.5             | Operation Mode                                                      | 30 |
|   | 6.5.1           | Self-consumption mode                                               | 30 |
|   | 6.5.2           | Peak cut mode                                                       | 31 |
|   | 6.5.3           | Selling first mode                                                  | 32 |
|   | 6.5.4           | Charge first mode                                                   | 33 |
|   | 6.5.5           | Discharge first mode · · · · · · · · · · · · · · · · · · ·          | 34 |
|   | 6.5.6           | Standalone mode                                                     | 35 |
|   | 6.5.7           | Forced charge mode · · · · · · · · · · · · · · · · · · ·            | 35 |
|   | 6.5.8           | Balance mode                                                        | 36 |
|   | 6.6             | Battery Control Setting                                             | 36 |
|   | ~~~             | ۍ                                                                   | 36 |

| 7  | Syste | m application · · · · · · · · · · · · · · · · · · ·                |
|----|-------|--------------------------------------------------------------------|
| 8  | Turni | ng the PV inverter on/off · · · · · · · · · · · · · · · · · ·      |
|    | 8.1   | Start-up Procedures · · · · · · · · · · · · · · · · · · ·          |
|    | 8.1.1 | DC Voltage Checking                                                |
|    | 8.1.2 | AC Utility Voltage Checking                                        |
|    | 8.1.3 | Starting up the Inverter                                           |
|    | 8.2   | Shut down Procedures                                               |
| 9  | Maint | enance • • • • • • • • • • • • • • • • • • •                       |
| 10 | Error | Message and Trouble Shooting • • • • • • • • • • • • • • • • • • • |
| 11 | De-Co | mmissioning · · · · · · · · · · · · · · · · · · ·                  |
| 12 | Techr | iical Data • • • • • • • • • • • • • • • • • •                     |

# Figure

| Figure 1-1 : System diagram · · · · · · · · · · · · · · · · · · ·                                  |
|----------------------------------------------------------------------------------------------------|
| Figure 2-1 : Unpacking process · · · · · · · · · · · · · · · · · ·                                 |
| Figure 2-2 : Components                                                                            |
| Figure 2-3 : Components of power meter                                                             |
| Figure 2-4 : The identification label · · · · · · · · · · · · · · · · · · ·                        |
| Figure 3-1 : Dimensions                                                                            |
| Figure 3-2 : Inverter exterior objects · · · · · · · · · · · · · · · · · · ·                       |
| Figure 3-3 : LED and Button · · · · · · · · · · · · · · · · · · ·                                  |
| Figure 4-1 : Attaching the mounting bracket                                                        |
| Figure 4-2 : Correct and incorrect installation illustration · · · · · · · · · · · · · · · · · · · |
| Figure 4-3 : Adequate installation gap · · · · · · · · · · · · · · · · · · ·                       |
| Figure 5-1 : Cable connections · · · · · · · · · · · · · · · · · · ·                               |
| Figure 5-2 : Remove the wiring box cover                                                           |
| Figure 5-3 : Locations of glands · · · · · · · · · · · · · · · · · · ·                             |
| Figure 5-4 : AC cable connection · · · · · · · · · · · · · · · · · · ·                             |
| Figure 5-5 : DC cable connection · · · · · · · · · · · · · · · · · · ·                             |
| Figure 5-6 : BAT cable connection · · · · · · · · · · · · · · · · · · ·                            |
| Figure 5-7 : Ground cable connection · · · · · · · · · · · · · · · · · · ·                         |
| Figure 5-8 : COMM. module location · · · · · · · · · · · · · · · · · · ·                           |
| Figure 5-9 : COMM. gland · · · · · · · · · · · · · · · · · · ·                                     |
| Figure 5-10 : Installation of Wi-Fi antenna · · · · · · · · · · · · · · · · · ·                    |
| Figure 6-1 : Digital input                                                                         |
| Figure 6-2 : Digital input on COMM. module                                                         |
| Figure 6-3 : Power meter · · · · · · · · · · · · · · · · · · ·                                     |
|                                                                                                    |

# Table

| Table 2-1 : Packing list                                           |   |   |   |   |   |   | • ( | )9 |
|--------------------------------------------------------------------|---|---|---|---|---|---|-----|----|
| Table 2-2 : Packing list of power meter                            |   |   |   |   |   |   | • ( | )9 |
| Table 3-1 : LED and Reset button function                          |   |   |   |   |   |   | . 1 | 12 |
| Table 5-1 : Recommended upstream protection                        |   |   | • | • | • |   | . 1 | 18 |
| Table 5-2 : H4 connectors    · · · · · · · · · · · · · · · · · · · | · | · | • | • | • | • | 2   | 20 |
| Table 5-3 : H4 connectors    · · · · · · · · · · · · · · · · · · · | • | • | • | • | • | • | - 2 | 21 |
| Table 10-1 : Error Message                                         | • | • | • | • | • | • | - 2 | 12 |
| Table 10-2 : Fault Message                                         | · | · | · | • | • |   | - 2 | 13 |

# **1** General Information

### 1.1 Scope of delivery

Congratulations on the purchase of your Delta H8E/H10E grid-tied hybrid inverter. This manual will assist you in becoming familiar with this product. Please observe all safety regulations and take into account the connection requirements by your local grid utility.

H8E/H10E supports operating under both grid-interactive mode and off-grid (standalone) mode. The factory default setting mode is grid-interactive mode. Only the manufacturer's authorized representatives can get software tools via a single use password supplied by the manufacturer to change the operating mode before commissioning. The unit can't auto transfer Grid-interactive mode to Stand-alone mode. Once configured or reconfigured, the unit's operating mode can't be changed by the installer or end user. If it need to operate under stand-alone mode, an additional tool and password is needed. Please contact Delta local service center for help.

Only lithium batteries can be connected to the HxE inverters. Inverters have not been tested to AS/NZS 4777.2:2020 for multiple phase combinations.

### 1.2 General Warnings / Notes on Safety

Careful handling of the product will contribute to it's service life durability and reliability. Both are essential to ensure maximum yield from your product.

#### **CAUTION**

During operation of electrical devices, certain parts are under dangerous voltage. Inappropriate handling can lead to physical injury and material damage. Always adhere to the installation regulations. Installation may only be conducted by certified electricians.

#### WARNING !

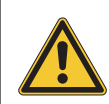

Repair work on the device should ONLY be carried out by the manufacturer. The inverter contains no user serviceable parts inside. Please observe all points in the operation and installation manual. Isolate the device

from the grid, the PV modules and the battery product before undertaking work on the device.

#### DANGER!

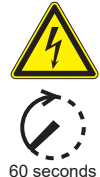

To avoid risk of electrical shock, do not open the solar inverter. The inverter contains no user-serviceable parts. Opening the inverter will void the warranty. Dangerous voltage is present for 60 seconds after disconnecting all sources of power, recommend 5 minutes for discharging.

Remember that the unit has a high leakage current.

The PE conductor MUST be connected prior to commencing operation.

#### WARNING !

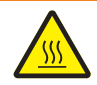

The internal temperature may exceed over  $70^{\circ}$ C while operating. To avoid injury, do not touch the surface of the inverter whilst the unit is in operation.

#### ATTENTION

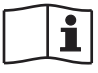

For operation and installation of inverter refer to the user manual. Failure to comply with the instructions in this manual may void the warranty.

### 1.3 Validity

This user manual describes the installation process, maintenance, technical data and safety instructions of H8E/H10E under the DELTA brand.

### **1.4 Product Description**

This device is a single-phase grid-tie hybrid inverter. It converts DC electricity from the PV array with the stored energy into single phase AC to supply power to the load and feed the excess generated power back to the local grid.

This inverter allows for a wide voltage input range and has a high performance efficiency and user friendly operation. In addition, the special DSP (Digital Signal Processor) design reduces the complexity of the circuit and electronic components. The features of H8E/H10E and the extended hybrid system are shown below.

#### Features

- Max Output Power Rating: 8kVA (H8E), 10kVA (H10E)
- Single-phase (L + N + PE), Grid-tie, transformerless solar inverter
- Maximum efficiency : >98.0%
- Europe efficiency : 97.3%
- Reactive power capability (Cap 0.8 Ind 0.8)
- Total harmonic distortion (THD < 3%) @ full load
- · Battery-ready PV Inverter
- · Built-in Consumption meter
- · Synchronize standalone power function

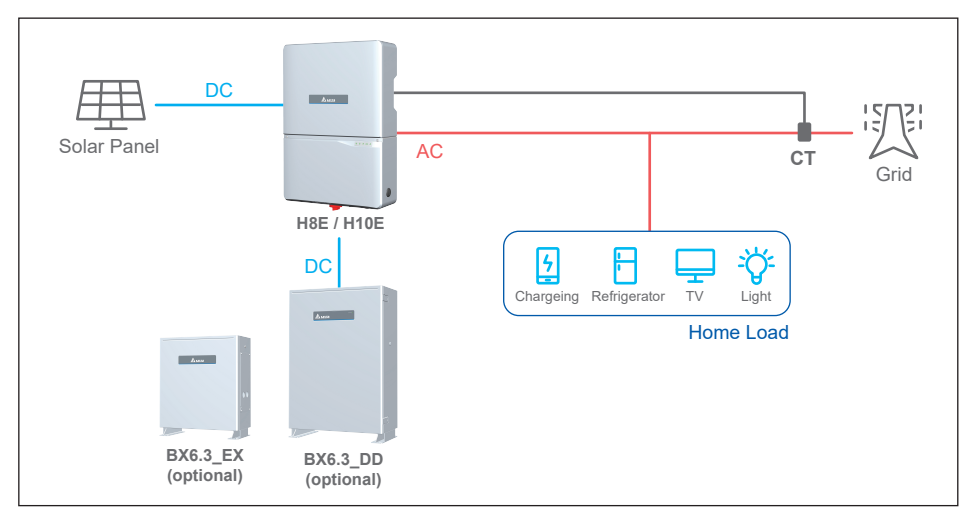

Figure 1-1 : System diagram

H8E/H10E supports operating under both grid-interactive mode and off-grid (standalone) mode. The factory default setting mode is grid-interactive mode. Only the manufacturer's authorized representatives can get software tools via a single use password supplied by the manufacturer to change the operating mode before commissioning. The unit can't auto transfer Grid-interactive mode to Stand-alone mode. Once configured or reconfigured, the unit's operating mode can't be changed by the installer or end user. If it need to operate under stand-alone mode, an additional tool and password is needed. Please contact Delta local service center for help.

# 2 Package Inspection

### 2.1 Instruction before Installation

Due to the variety of users and installation environments, you must read this manual thoroughly before installation. Installation of the unit and start-up procedures must be carried out by an accredited technician.

## 2.2 Unpacking

Unpacking process is shown as Figure 2-1.

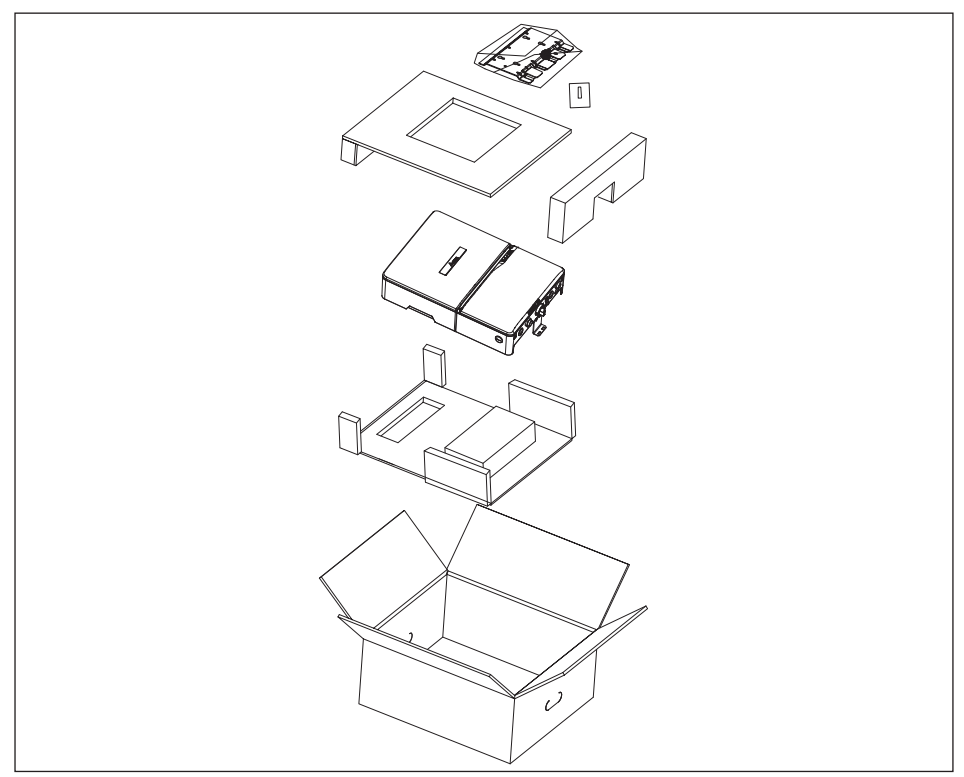

Figure 2-1 : Unpacking process

Upon receiving your brand new inverter, you will be required to remove it's protective packaging. This packaging consists of various materials that will need to be disposed of according to the specific recycling marking printed on them.

#### CAUTION !

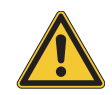

If there is any visible damage to the inverter/accesories or any damage to the packaging, please contact your inverter supplier before installation.

### 2.3 Package Inspection

Please check for damage on the packaging upon receiving your inverter. Please check the model number and the serial number on the packaging is identical with the model number and serial number on the unit itself.

Check if all the accessories are in the package, the standard accessories are listed as *Table 2-1*.

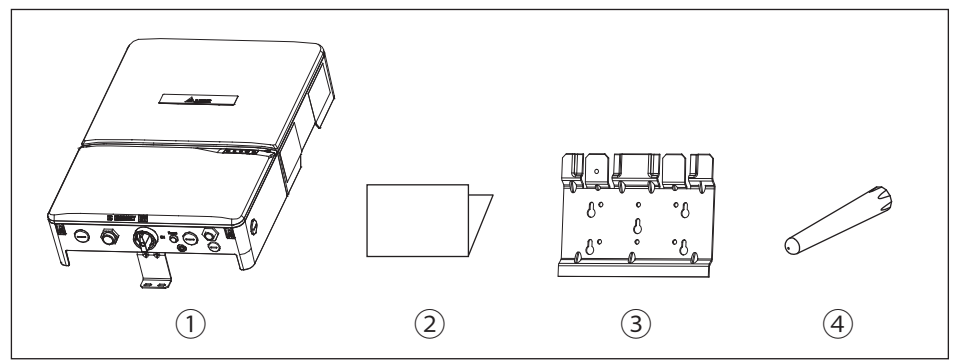

Figure 2-2 : Components

#### Table 2-1 : Packing list

|   | H8E / H10E               |     |                                                                                                    |  |  |  |  |
|---|--------------------------|-----|----------------------------------------------------------------------------------------------------|--|--|--|--|
|   | Object                   | Qty | Description                                                                                        |  |  |  |  |
| 1 | PV Inverter              | 1   | Solar inverter                                                                                     |  |  |  |  |
| 2 | Quick installation guide | 1   | Important safety instructions and technical specifications should be followed during installation. |  |  |  |  |
| 3 | 3 Wall-Mount Bracket 1   |     | To mount the solar inverter securely on the wall.                                                  |  |  |  |  |
| 4 | Antenna                  | 1   | For Wi-Fi communication                                                                            |  |  |  |  |

Power meter is necessary function for H8E / H10E to meet the requirements of AS 4777. The length of current sensor cable is available at 10m or 30m. The Meter needs to be purchased separately

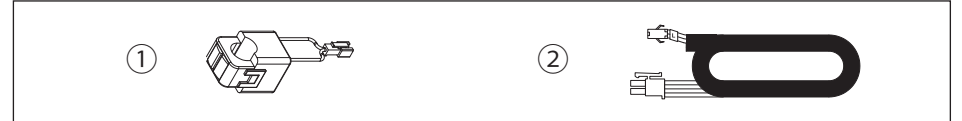

Figure 2-3 : Components of power meter

Table 2-2 : Packing list of power meter

| P | ٥w | /er | me | eter |  |
|---|----|-----|----|------|--|
|---|----|-----|----|------|--|

|   | Object               | Qty | Description                                     |  |  |  |  |  |
|---|----------------------|-----|-------------------------------------------------|--|--|--|--|--|
| 1 | Current sensor       | 1   | Current sensor for power meter function.        |  |  |  |  |  |
| 2 | Current sensor cable | 1   | Cable for current sensor, length of 10m or 30m. |  |  |  |  |  |

### 2.4 Identification Label

Users can identify the model name by the information on the product label. The model name, serial number and other specifications can be located on the product label. For label location, please refer to *Figure 2-4.* 

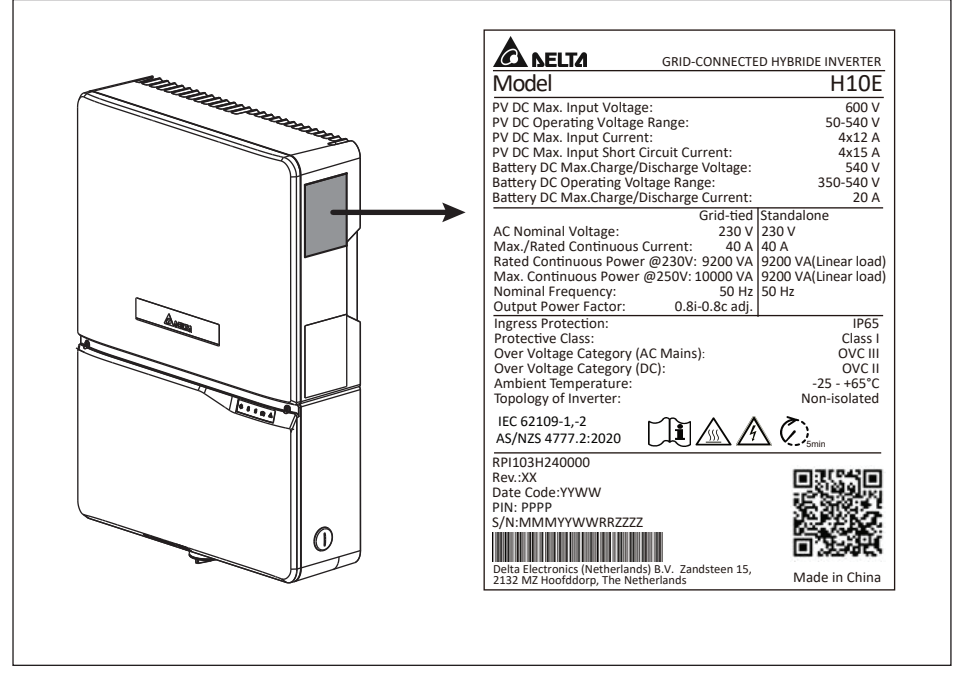

Figure 2-4 : The identification label

## 3 **Product Overview** 3.1 Dimensions

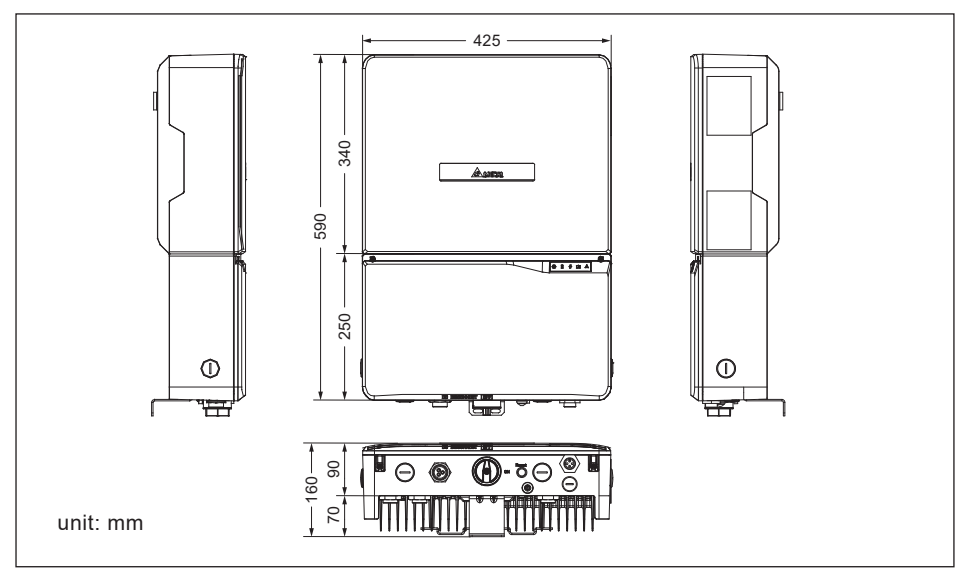

Figure 3-1 : Dimensions

## **3.2 Function Introduction**

The Inverter's exterior is shown in *Figure 3-2*.

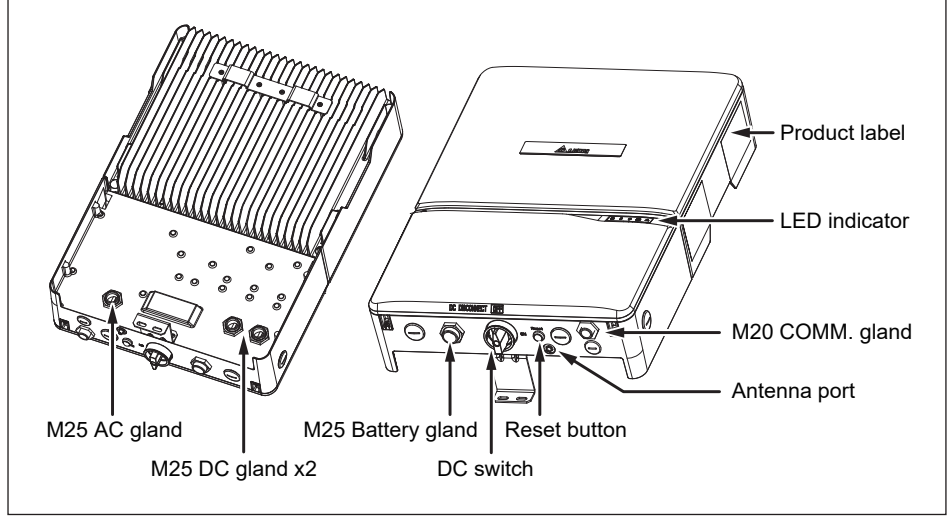

Figure 3-2 : Inverter exterior objects

### 3.2.1 LED and Button

There are 5 LEDs in the front side of the inverter, from left to right, it is used for indicating status of operation, battery, communication, information and fault.

| LED           | Color  | Action                 | Status                                                                                                    |
|---------------|--------|------------------------|----------------------------------------------------------------------------------------------------|
| - <u>ċ</u> -  | Green  | Steady on              | The inverter feeds in grid.                                                                                                    |
| ∹☆<br>∎<br>¶⊡ | Green  | Bar*                   | The inverter is synchronizing with grid.<br>*4 LEDs form a progress bar,<br>for example: -☆- ON - 自 ON - <b>1</b> blink - ⊡ off,<br>means synchronization progress is 50-75%. |
| - <u>×</u> -  | Green  | 1s on, 4s off          | Grid is connected, but the inverter is unable to feed in grid because PV voltage is too low.                                                                                  |
|               | Green  | Steady on              | Battery is in normal operation.                                                                                                    |
| -             | Red    | Steady on              | Battery is in fault mode.                                                                                                    |
|               | Yellow | Steady on              | Battery communication timeout.                                                                                                    |
|               | Yellow | 1s on, 2s off          | Battery is in standby mode.                                                                                                    |
| 41            | Green  | 500ms on,<br>500ms off | Reboot Wi-Fi (Press Button 3~10s)                                                                                                    |
| 1/            | Green  | 1s on, 1s off          | Reset password & Wi-Fi settings<br>(Press Button 20~30s)                                                                                                    |
|               | Yellow | 1s on, 1s off          | Firmware upgrading is ongoing.                                                                                                    |
| <u></u>       | Green  | 1s on, 1s off          | Inverter is receiving image file.                                                                                                    |
|               | Yellow | Steady on              | External event occurs, inverter is unable to run.                                                                                                    |
| $\land$       | Red    | 1s on, 1s off          | Ground fault occurs                                                                                                    |
| X∎<br>₽       | Green  | On until done          | Inverter initialization when grid is changing from disconnected into connected.                                                                                               |

Table 3-1 : LED and Reset button function

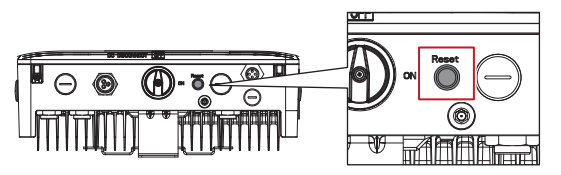

| Reset button | LED Action          | Description                                                             |
|--------------|---------------------|-------------------------------------------------------------------------|
| Push 3s~10s  | 500ms on, 500ms off | Reset Wi-Fi module                                                      |
| Push 20s~30s | 1s on, 1s off       | Reset Wi-Fi module, and Wi-Fi password returns to the default: DELTASOL |

# **4** Installation

### **4.1 Installation Location**

The inverter can be installed in indoors / outdoors.

Only the manufacturer's authorized representatives can get software tools via a single use password supplied by the manufacturer to change the operating mode before commissioning. The unit can't auto transfer Grid-interactive mode to Stand-alone mode. Once configured or reconfigured, the unit's operating mode can't be changed by the installer or end user.

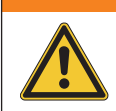

WARNING !

Do not install the unit near or on flammable surfaces. Mount the unit tightly on a solid/smooth surface.

#### **CAUTION !**

The unit should not be installed in direct sunlight.

## 4.2 Mounting

This unit is designed to be wall-mounted. Please ensure the installation is perpendicular to the floor and the AC plug located at the base of the unit. Do not install the device on a slanting wall. The dimensions of the mounting bracket are shown in the figure below.

To mount the inverter on the wall, please follow the procedure below:

- 1.Screw the mounting bracket on the wall with 4 \*  $\Phi$ 6 mm Phillips head screws.
- 2.Attach the inverter to the mounting bracket.
- 3.Secure the reinforced bracket with 2 M6 screws as Figure 4-1.

The inverter must be installed vertically with a maximum incline of  $+/-5^{\circ}$  on a flat surface as *Figure 4-2*.

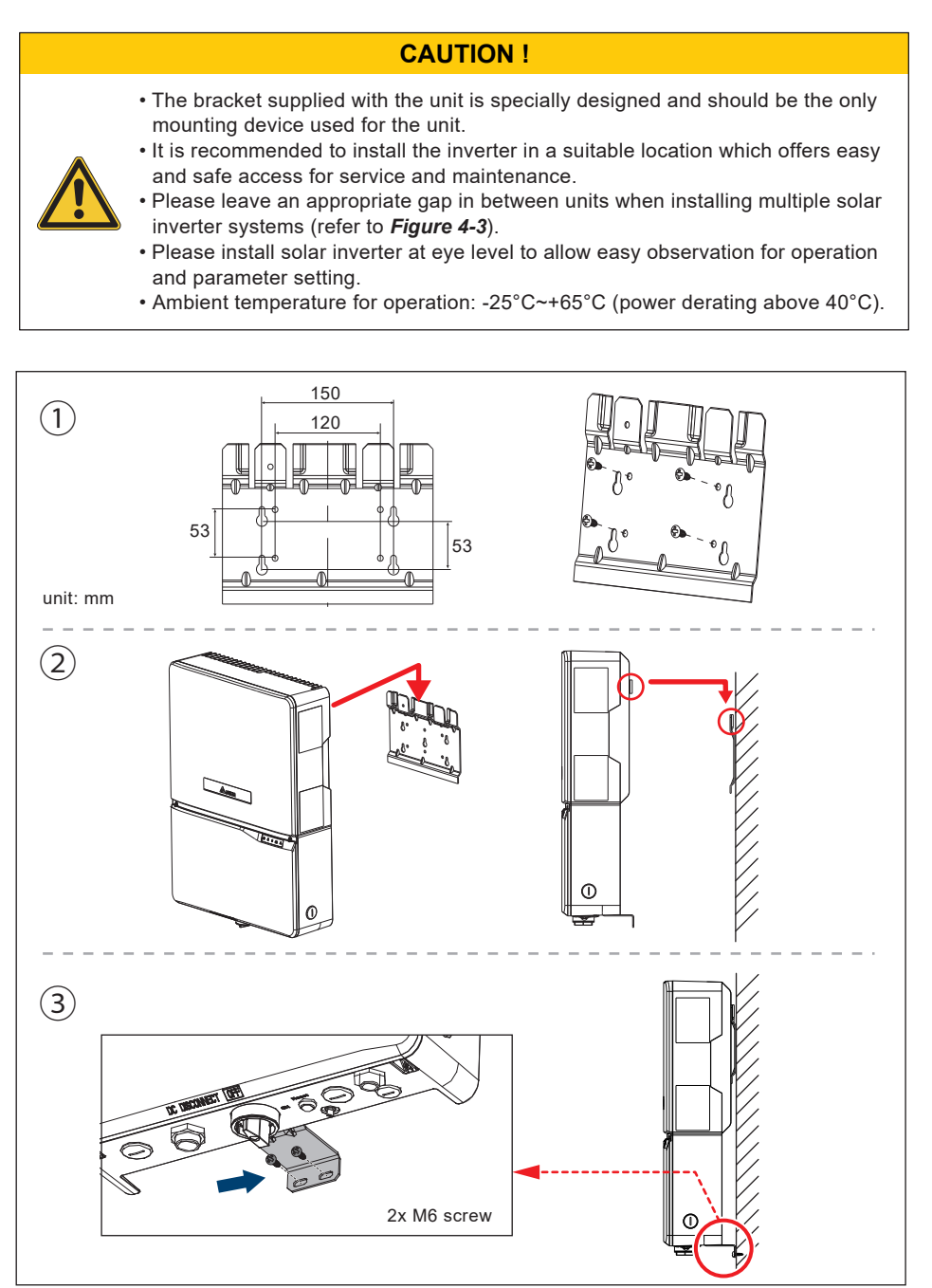

Figure 4-1 : Attaching the mounting bracket

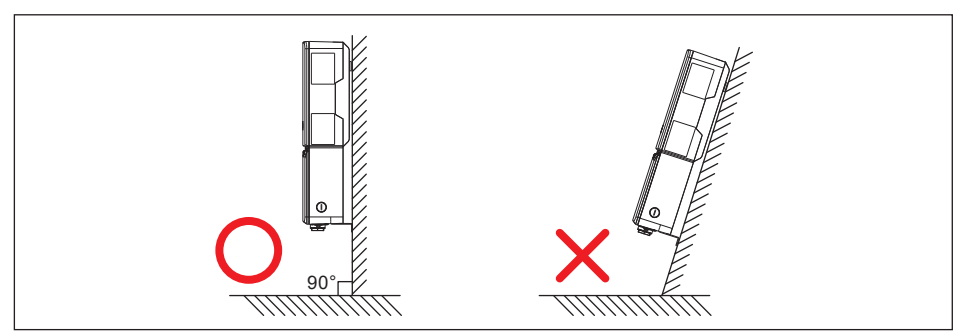

Figure 4-2 : Correct and incorrect installation illustration

Please ensure the spacing requirement to allow for sufficient convective cooling. It is essential to ensure sufficient space for product operation as shown in *Figure 4-3*.

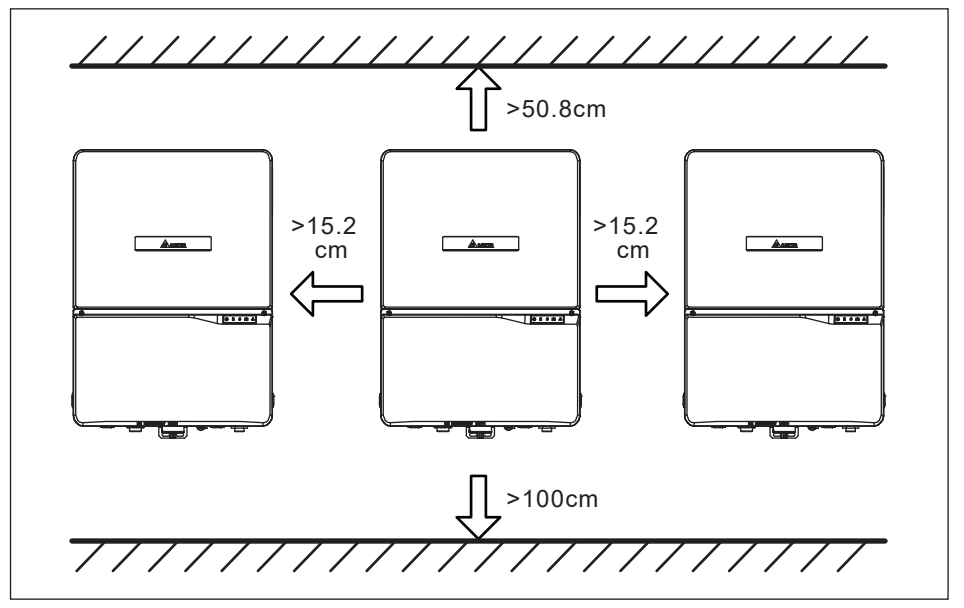

Figure 4-3 : Adequate installation gap

# 5 Wiring

## 5.1 Preparation before Wiring

- 1. Ensure voltage values and polarities are correct.
- 2. Ensure PV Switch is set to OFF, and BX6.3\_DD system is shutdown.
- 3. When grounding the solar array positive or negative terminal, an isolation transformer is required due to the inverter has no galvanic isolation between the DC-input and AC-output.
- 4. The ground fault detection is a fixed internal setting. It cannot be modified.
- 5. Please refer to *Figure 5-1* for connections. Inverter can accept DC inputs in parallel.
- 6. According to IEC 62109-2, the PV modules need to have an IEC 61730 Class A rating.

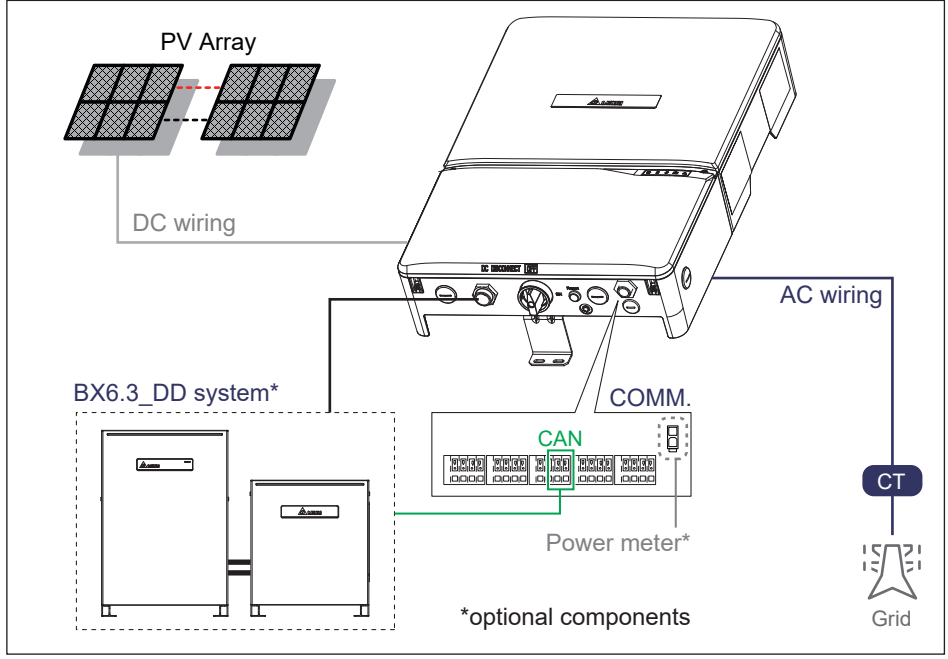

Figure 5-1 : Cable connections

#### WARNING! SHOCK HAZARD

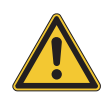

When the photovoltaic array is exposed to light, it supplies a DC voltage to the Inverter, a shock hazard may exist due to output wires or exposed terminals. To reduce the risk of shock during installation, cover the array with an opaque (dark) material and ensure that the Disconnect Device in the inverter is set to OFF before commencing any wiring.

## 5.2 Opening the wiring box cover

- 1. Place DC Disconnect switch in "OFF" position. Please note the cover cannot be removed when the DC Disconnect switch is in the "ON" position.
- 2. Remove the 4 cover screws indicated above with a T20 Torx screw driver.
- 3. Lift the cover upward and place off to the side.

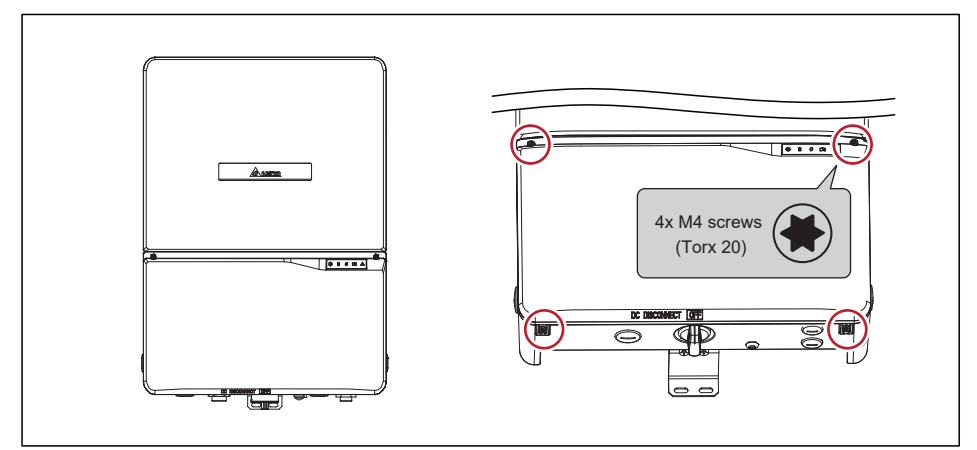

Figure 5-2 : Remove the wiring box cover

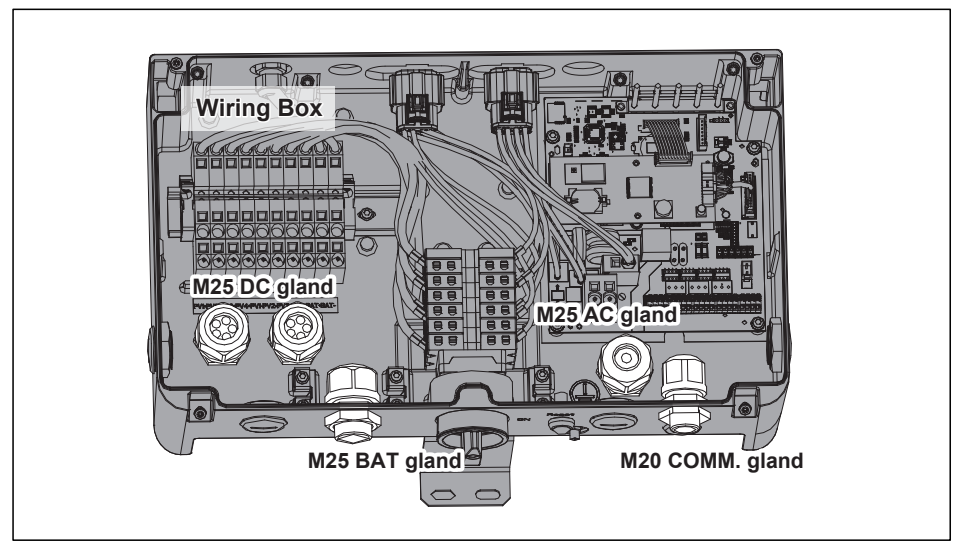

Figure 5-3 : Locations of glands

## 5.3 AC Grid Connection : L + N + PE

#### WARNING !

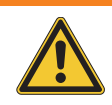

Before commencing AC wiring, please ensure all AC circuit breakers are switched off.

|      | Power rating | Upstream AC circuit breaker |
|------|--------------|-----------------------------|
| H8E  | 8 kVA        | 40A                         |
| H10E | 10 kVA       | 50A                         |

#### Table 5-1: Recommended upstream protection

The AC wire connection with the inverter can be used with flexible or rigid copper cable. When calculating the cross section of the cable, consider:

- material used
- thermal conditions
- cable length
- type of installation
- AC voltage drop
- power losses in cable

Always follow the system installation requirements defined for your country!

#### AC cables connection

The AC compatible wiring gauge is 6mm<sup>2</sup> - 16mm<sup>2</sup>, should have an ampacity based on AS/NZS 4777.1, it is recommended to use 90°C(194°F)

- 1. The AC compatible wiring gauge is 6mm<sup>2</sup>-16mm<sup>2</sup>. Route AC wire through the conduit and strip the wire end to 18mm.
- 2. Use 5mm(3/16inch) flat blade screw driver to push the spring of each terminal.
- 3. Connect the wires (L, N) to the connectors according to the marks. Connect the wire (GND) to the grounding terminal.
- Note: Verify the connection is correct.

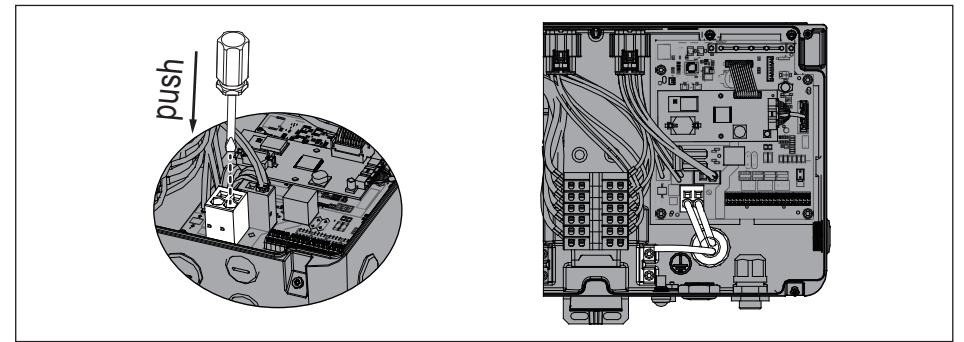

Figure 5-4 : AC cable connection

#### Installation of the AC Cable Gland

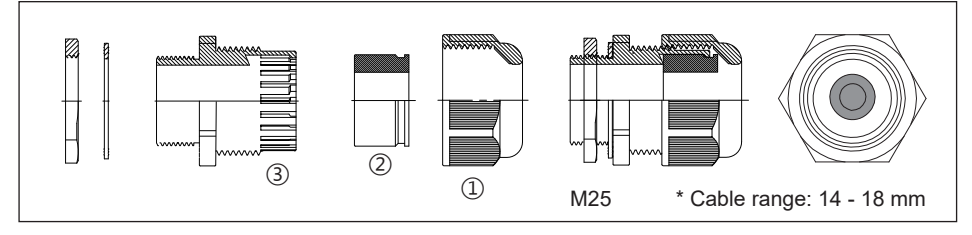

- 1. Loosen the front cover ① counterclockwise.
- 2. Remove the rubber washer (2) from the fastening ring (3).
- 3. Connect the cable with the terminal.
- 4. Install the rubber washer (2) to the fastening ring (3).
- 5. Surely tighten the front cover ①.

## **5.4 DC Connection**

#### WARNING !

- $\ensuremath{\cdot}$  When undertaking DC wiring, please ensure the correct polarities are connected.
- When undertaking DC wiring, please ensure that the DC isolator switch on the PV array is OFF.
- When undertaking BAT wiring, please ensure that the BX6.3\_DD system is shutdown.

#### **CAUTION !**

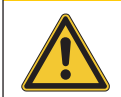

The maximum open circuit voltage of the PV Array must not exceed 600Vdc.

#### NOTE

The isolator installed between the PV Array and inverter must meet the rating of voltage higher than this device's maximum input voltage.

### 5.4.1 PV connector

The inverter operate using two separate MPP trackers that can handle both symmetrical and asymmetrical loads to allow for optimum adjustment. This allows for the requirements of complex PV system designs to be fulfilled.

| MPP range with Max. power        | H8E/H10E      |
|----------------------------------|---------------|
| Symmetrical load                 | 280~480V      |
| Asymmetrical load                | 280~480V      |
| Max. ratio for asymmetrical load | 81/19%;19/81% |

#### **DC** cables connection

The PV compatible wiring gauge is 4mm<sup>2</sup> - 6mm<sup>2</sup>, should have an ampacity based on AS/NZS 4777.1, it is recommended to use 90°C(194°F)

Connection PV cables according to following:

- 1. Route the PV wires through the conduit, and strip the wire end to 12mm.
- 2. Use 5mm (3/16 inch) flat blade screw driver to push the spring of each terminal.
- 3. Connect the positive wires to PV+ terminals and connect the negative wires to PV- terminals.
- Note: Verify the connection before power up the inverter.

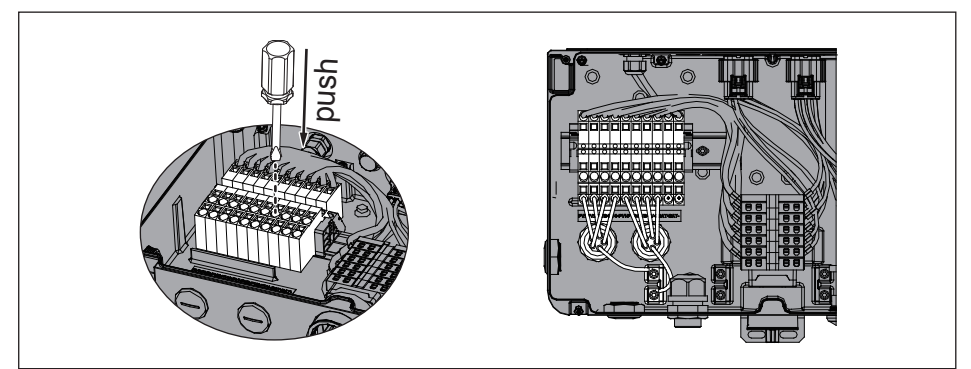

Figure 5-5 : DC cable connection

#### Installation of the DC Cable Gland

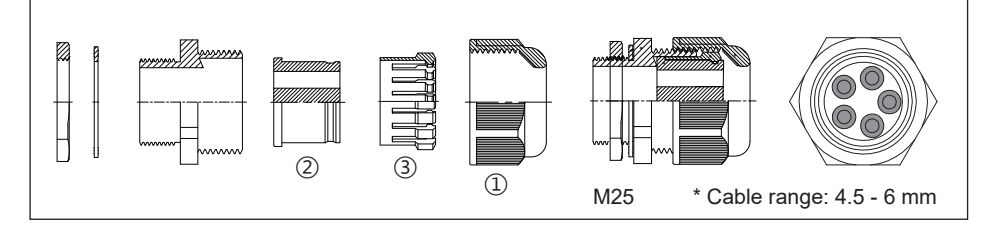

- 1. Loosen the front cover  $(\underline{1})$  counterclockwise.
- 2. Remove the rubber washer ② from the fastening ring ③.
- 3. Connect the cable with the terminal.
- 4. Install the rubber washer (2) to the fastening ring (3).
- 5. Surely tighten the front cover (1).

### 5.5 Battery connector

The BAT compatible wiring gauge is 4mm<sup>2</sup> - 6mm<sup>2</sup>, should have an ampacity based on AS/NZS 4777.1, it is recommended to use 90°C(194°F) Connection PV cables according to following:

- 1. Route the BAT wires through the conduit, and strip the wire end to 12mm.
- 2. Use 5mm (3/16 inch) flat blade screw driver to push the spring of each terminal.
- 3. Connect the positive wires to BAT+ terminals and connect the negative wires to BAT- terminals.
- Note: Verify the connection before power up the inverter.

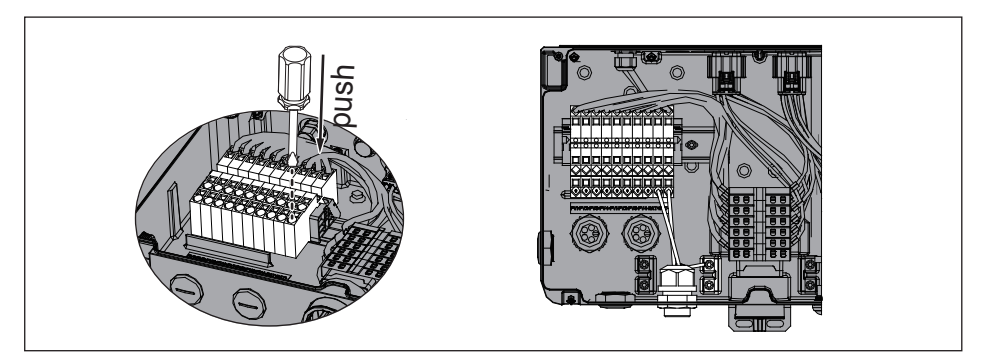

Figure 5-6 : BAT cable connection

#### Installation of the BAT Cable Gland

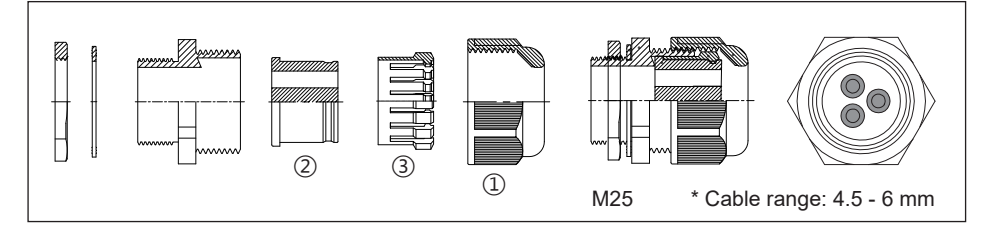

- 1. Loosen the front cover  $(\ensuremath{\underline{1}})$  counterclockwise.
- 2. Remove the rubber washer (2) from the fastening ring (3).
- 3. Connect the cable with the terminal.
- 4. Install the rubber washer (2) to the fastening ring (3).
- 5. Surely tighten the front cover (1).

## 5.6 Grounding

Six Grounding Electrode Conductors are installed inside the wiring box , they are torx head screw type connectors. The terminals accept solid or stranded copper 6mm<sup>2</sup> - 22mm<sup>2</sup> wire, recommend screw torque is 18 in-lbs (2N-m).

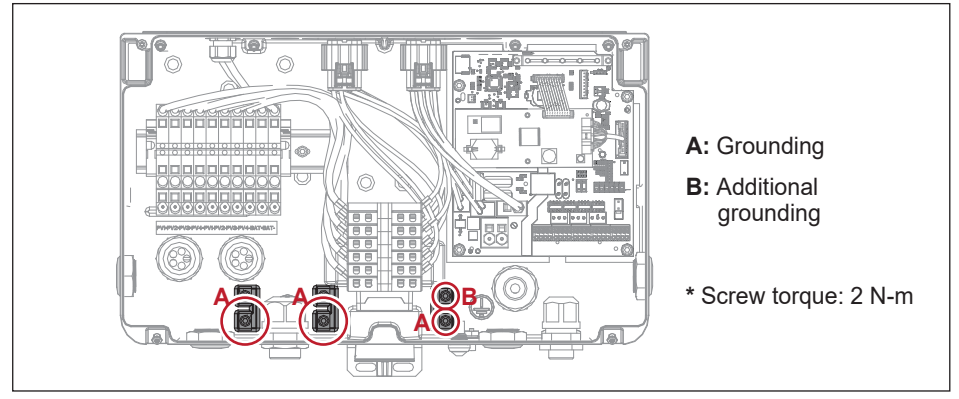

Figure 5-7 : Ground cable connection

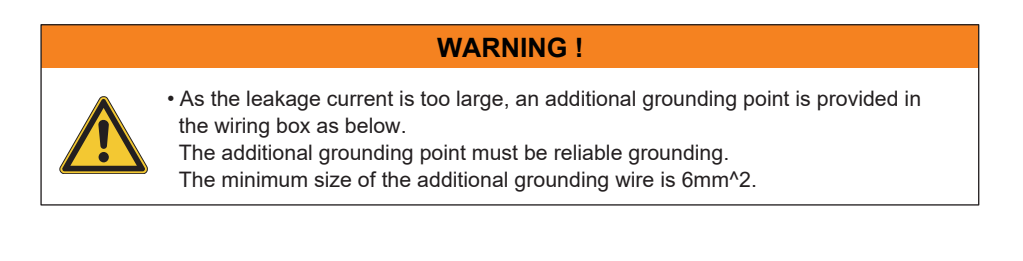

## **5.7 Communication Module**

The communication module of H8E/H10E is shown below. It provides VCC(12V), RS-485, CAN and digital input terminals for various applications.

Connect battery BMS communication cable to inverter communication ternimal of CAN-L-DD, CAN-H-DD.

Please refer to Chapter 6.3 for the information of digital input.

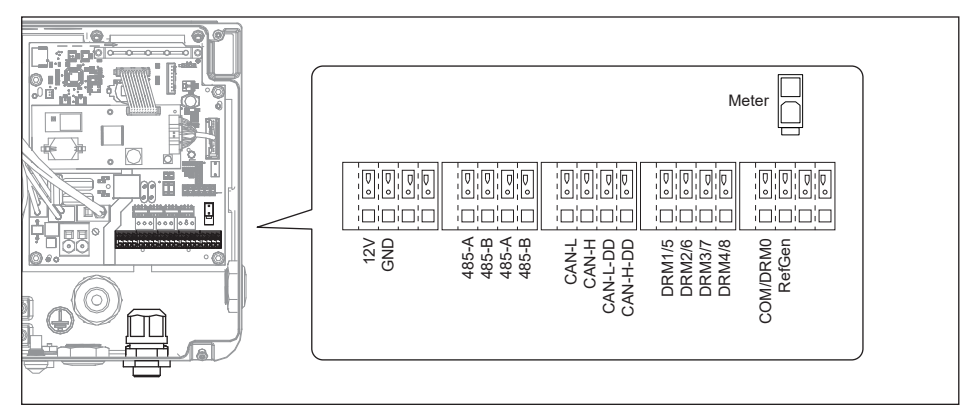

Figure 5-8 : COMM. module location

### 5.7.1 Communication connector

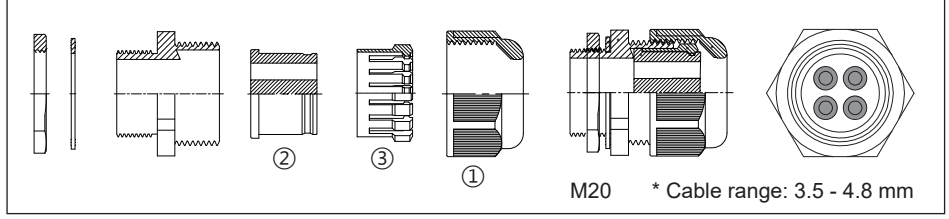

Figure 5-9 : COMM. gland

### 5.8 Wi-Fi

The communication module supports the inverter to communicate with devices (such as smartphones, tablets, etc.) via Wi-Fi (base WPA2-PSK).

There is an antenna for Wi-Fi in the package (item 4, *Table 2-1*), which must be mounted on the plastic carrier as shown below.

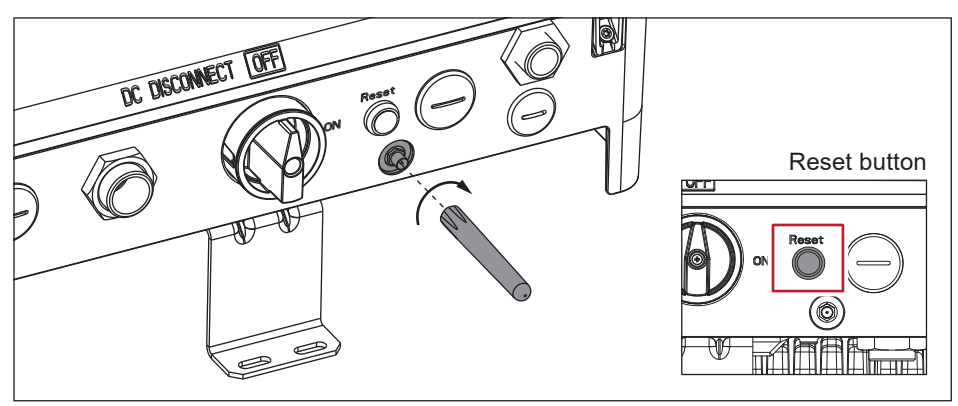

Figure 5-10 : Installation of Wi-Fi antenna

| Reset button | LED Action          | Description                                                             |
|--------------|---------------------|-------------------------------------------------------------------------|
| Push 3s~10s  | 500ms on, 500ms off | Reset Wi-Fi module                                                      |
| Push 20s~30s | 1s on, 1s off       | Reset Wi-Fi module, and Wi-Fi password returns to the default: DELTASOL |

#### ATTENTION

- Please properly install the antenna as shown below to keep communication quality and avoid equipment damage.

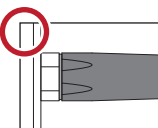

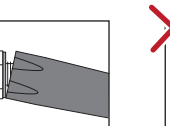

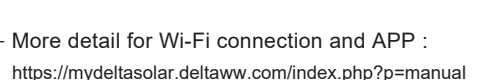

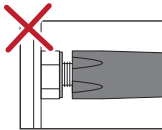

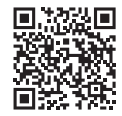

- To establish a successful communication between Inverter Wi-Fi to MyDeltaSolar Cloud, in the Wi-Fi connection setup page, the signal strength must be above -70dBm between each Wi-Fi device (Wi-Fi router, inverter, DC1...etc.). In case the signal strength is below -70dbm, it may cause certain communication errors which may prevent a successful Wi-Fi communication. To avoid such issues, please adjust the Wi-Fi device position to improve the signal strength/quality.

# 6 Active/Reactive Power Control

There are 2 settings for active power and 4 settings for reactive power control that can be configured based on the requirement of the local network operator.

#### ATTENTION

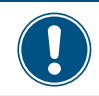

The parameters are set according to the requirements of the selected country. A change to the parameter settings may result in the approval being lost.

## 6.1 Active Power Control

### 6.1.1 Power vs. Voltage

#### According to AS/NZS 4777.2:2020:

The volt–watt response mode varies the output power of the inverter in response to the voltage at its terminal. The inverter should have the volt–watt response mode. This mode is enabled by default.

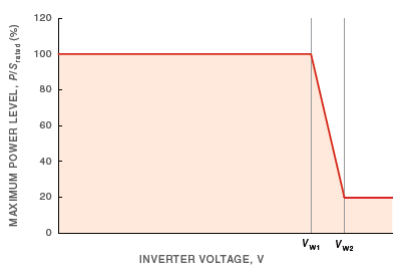

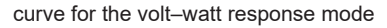

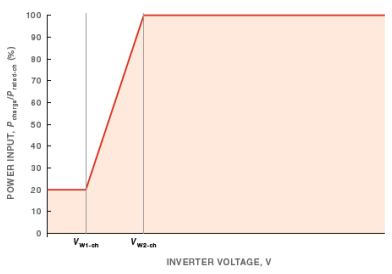

curve for the volt–watt response mode for multiple mode inverters with energy storage when charging

### 6.1.2 Power vs. Frequency

#### According to AS/NZS 4777.2:2020:

For response to an increase in frequency, when a disturbance results in an increase in frequency that exceeds the continuous operation range ( $f_{ULCO}$ ), Delta H8E/H10E inverter will reduce the power output linearly with the increase in frequency until  $f_{Pmin}$  is reached. When a disturbance results in an increase in frequency that exceeds  $f_{transition}$ , Delta H8E/H10E inverter will increase the power input level through the grid-interactive port, linearly with the increase in frequency until  $f_{Pmin}$  is reached, the maximum charge rate of the energy storage is reached, or the state of charge of the energy storage is full.

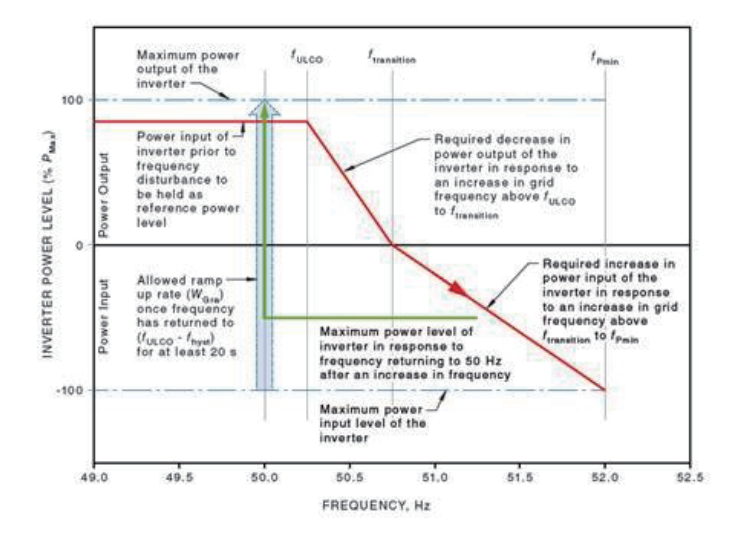

For response to a decrease in frequency, when a disturbance results in a decrease in frequency below the continuous operation range ( $f_{LLCO}$ ), Delta H8E/H10E inverter will increase the power output linearly with the decrease in frequency until the lower limit frequency range ( $f_{Pmax}$ ) is reached. When a disturbance results in a decrease in frequency that falls below  $f_{stop-ch}$ , Delta H8E/H10E inverter with energy storage will increase the power output level through the grid-interactive port linearly with the decrease in frequency until  $f_{Pmax}$  is reached, the maximum discharge rate of the energy storage is reached, or the state of charge of the energy storage is exhausted.

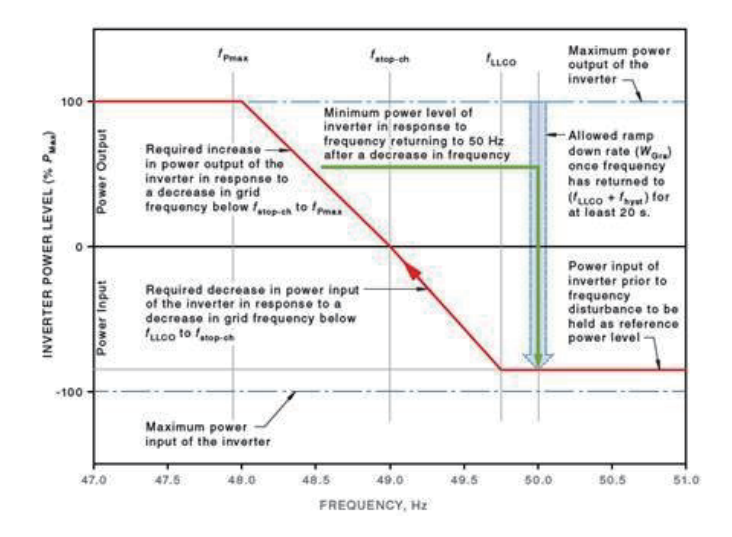

### 6.2 Reactive Power Control

#### 6.2.1 Fixed Power Factor mode

Users can set the power factor from Cap 0.80 to Ind 0.80 (inverter would stop reactive power control if output power is below 25% rated power). This mode is disabled by default.

### 6.2.2 Fixed Reactive Power mode

Once user enables this method, the inverter will deliver reactive power (i.e. Q) consistent with that of the fixed reactive power setting. The setting range is from Cap 60% to Ind 60%. This mode is disabled by default.

#### 6.2.3 Voltage – var response mode

Once the user enables this method, the user can set Q vs. Grid voltage operation curve as in figure below. This mode is disabled by default.

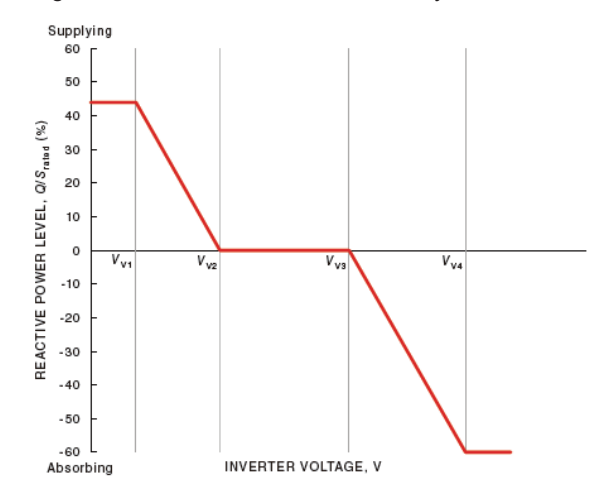

### 6.3 Digital Input

To implementation of power management, the digital input interface receives the specifications of the network operator via a ripple control receiver or a DRED.

#### Australia and New Zealand:

The inverter support the demand response mode (DRMs).

DRM 0 - Operate the disconnection device.

DRM 1 - Do not consume power

DRM 2 - Do not consume at more than 50% of rated power

DRM 3 - Do not consume at more than 75% of rated power and source reactive power

DRM 4 - Increase power consumption (subject to constraints from other active DRMs)

DRM 5 - Do not generate power.

DRM 6 - Do not generate at more than 50% of rated power.

DRM 7 - Do not generate at more than 75% of rated power and sink reactive power.

DRM 8 - Increase power generation. (subject to constraints from other active DRMs)

| Asserted by | shorting pins | Inverter behavior (AU)                                  |                       |
|-------------|---------------|---------------------------------------------------------|-----------------------|
| REF GEN/0   | COM LOAD/0    | DRM 0 - Disconnect from grid                            | Charge/Discharge mode |
| DRM1/5      | REF GEN/0     | DRM 1 - Do not consume power                            |                       |
| DRM2/6      | REF GEN/0     | DRM 2 - Do not consume at more than 50% of rated power  | Charge mode           |
| DRM3/7      | REF GEN/0     | DRM 3 - Do not consume at more than 75% of rated power  | Charge mode           |
| DRM4/8      | REF GEN/0     | DRM 4 - Increase power consumption                      |                       |
| DRM1/5      | COM LOAD/0    | DRM 5 - Do not generate power                           |                       |
| DRM2/6      | COM LOAD/0    | DRM 6 - Do not generate at more than 50% of rated power | Discharge mode        |
| DRM3/7      | COM LOAD/0    | DRM 7 - Do not generate at more than 75% of rated power | Discharge mode        |
| DRM4/8      | COM LOAD/0    | DRM 8 - Increase power generation                       |                       |

• Conductor cross-section: 0.5 mm<sup>2</sup> (AWG20) ~ 0.2 mm<sup>2</sup>. (AWG24)

• Outside diameter of cable: 3.5mm ~ 4.8mm

• Please refer to UL 2464 computer cable guideline

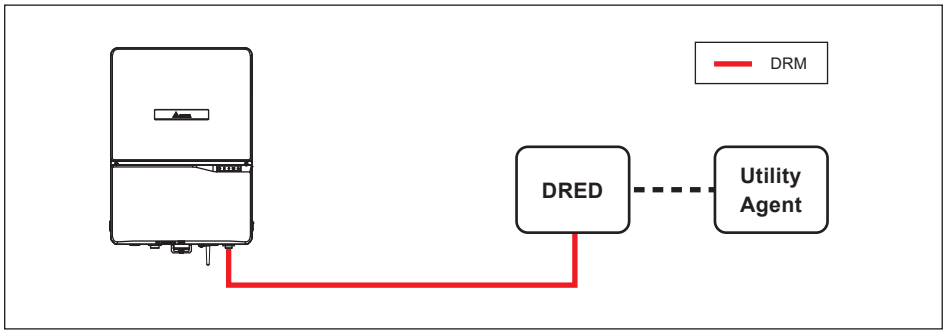

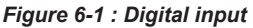

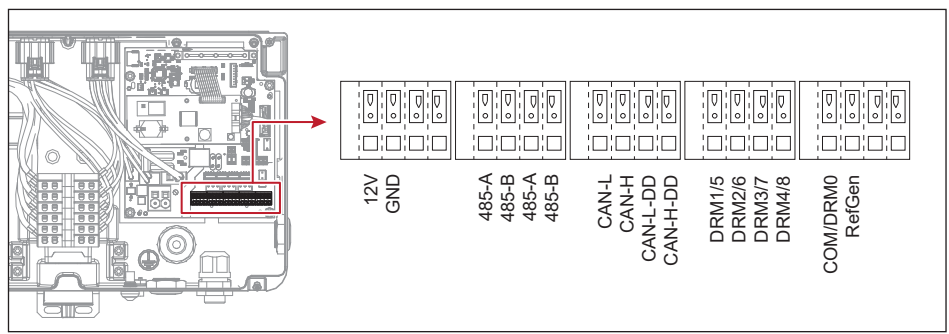

Figure 6-2 : Digital input on COMM. module

### 6.4 Power meter

Connecting the current sensor in the following steps:

- 1. Attach a current sensor to the L cables of the main earth leakage circuit breaker, Clamp the current sensor and make sure that the direction is correct.
- Connect one end of the current sensor cable to the current sensor connection terminal and the other end to the Meter terminal in the junction box of inverter.

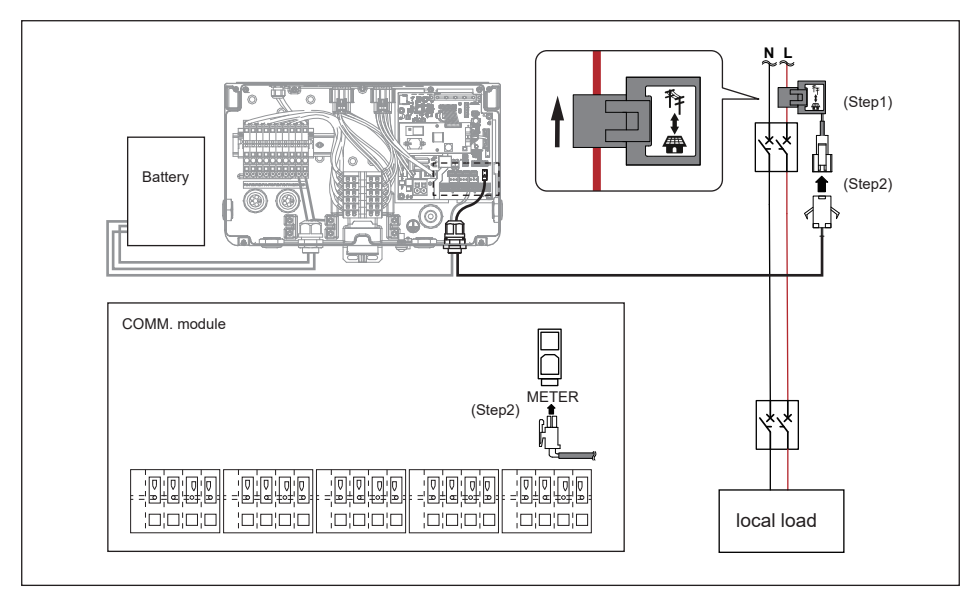

Figure 6-3 : Power meter

## 6.5 Operation Mode

The H8E / H10E hybrid system has 6 operation modes for users to choose and 2 passive operation modes. Each mode has different behavior between battery, grid, and home load. In some area, the detail behavior of each operation mode may be different due to the local electricity regulations.

#### 6.5.1 Self-consumption mode

In this mode, the system is operated in following priority :

- 1. Charge the battery with the excess PV energy which feed-in to the grid until the battery is fully charged.
- 2. Discharge the battery when the PV energy is insufficient to provide the home load consumption until the battery is fully discharged.

When there is no PV power, battery starts to discharge and supply home load until it's empty. If the time setting function is enabled, the behavior of the system will according to the time setting in priority. The detail operation of battery control setting is described in *Chapter 6.5*.

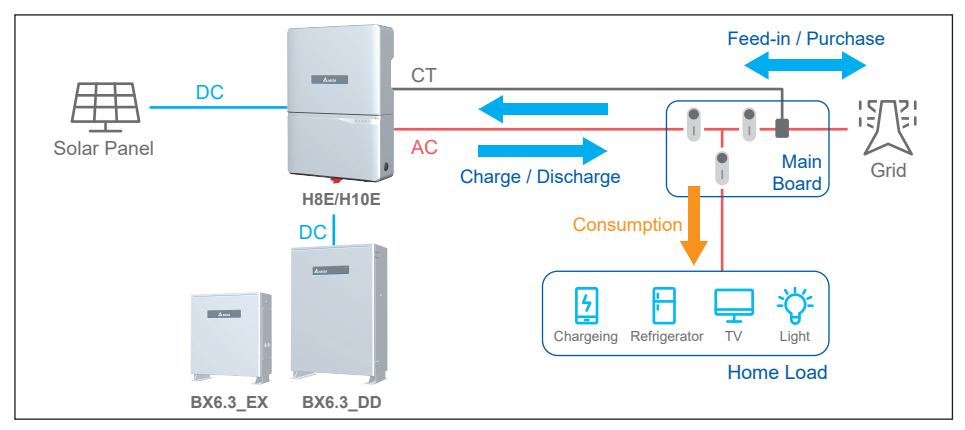

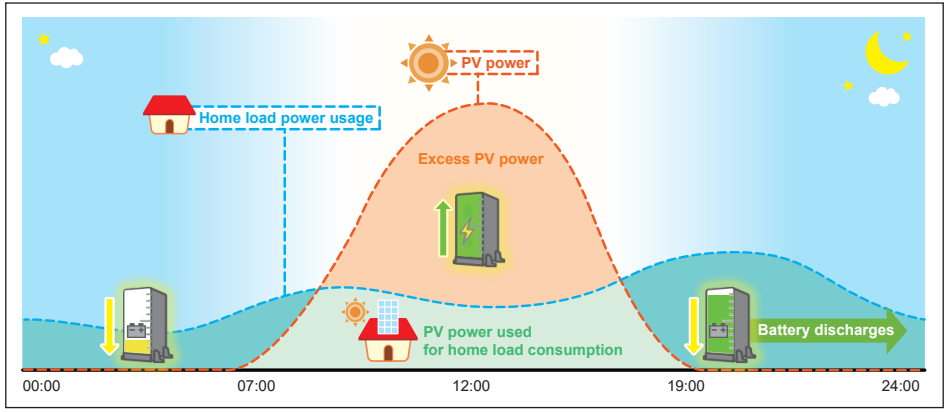

### 6.5.2 Peak cut mode

In this mode, the home load will consume the power from the PV inverter in priority. When the home load consume more power than the power generated by the inverter, it will consume the power from the grid. Then, battery will only discharged to the supply the extra load after the power consume from the grid exceeds the "peak cut power" setting value. "Peak cut power" can be assigned in the Battery Control page.

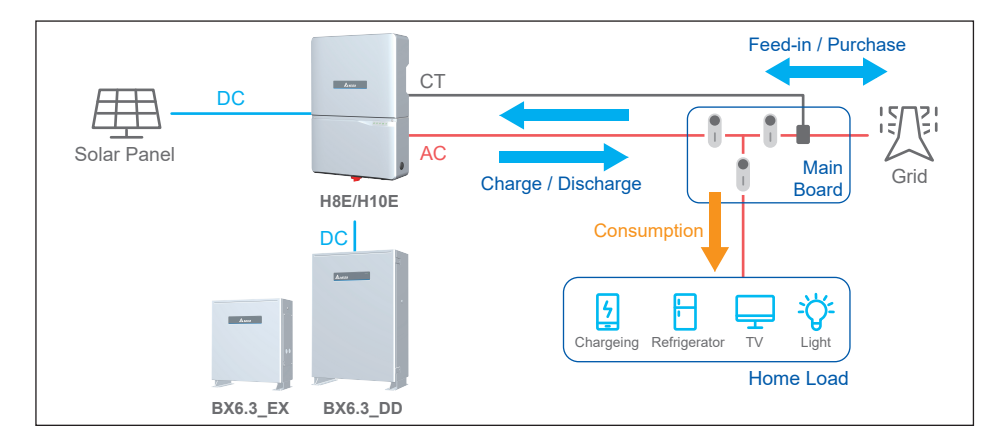

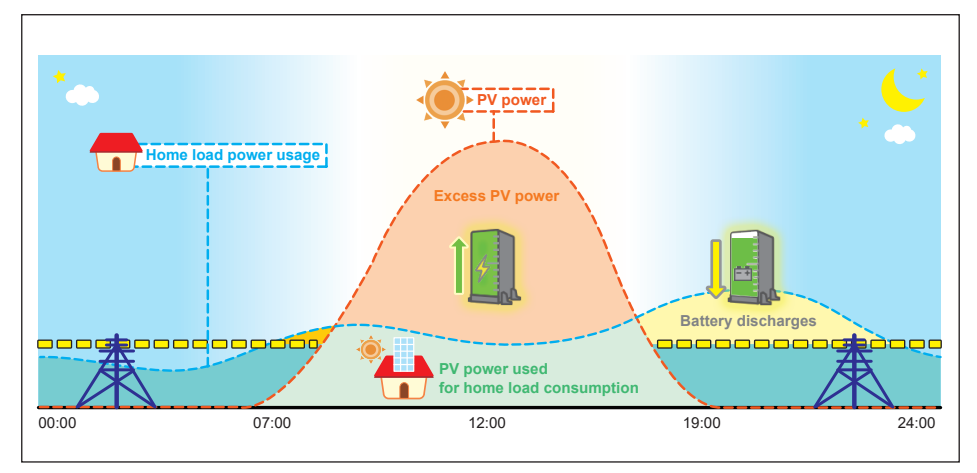

# 6.5.3 Selling first mode

Selling first mode is a standard mode combining with 6 time settings. In this mode, the system is operated in following priority:

- 1. If users have set the time settings, inverter will change behavior in these time intervals
- 2. Discharge the battery when purchased power from grid is detected until battery empty.

Please refer to Chapter 6.5 for more detail about time settings.

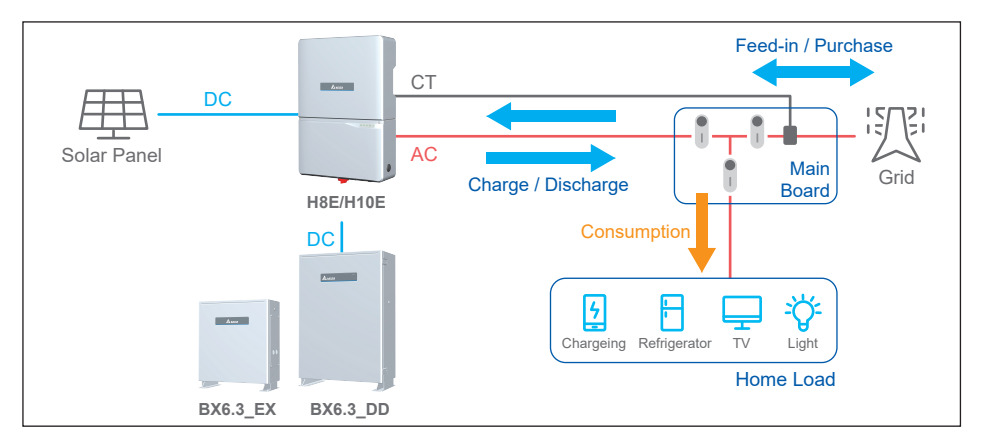

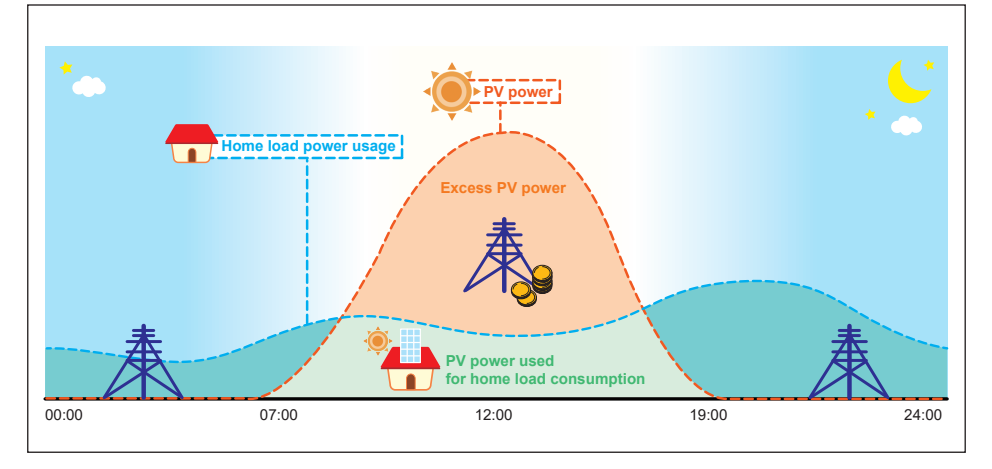

## 6.5.4 Charge first mode

In this mode, battery will be charged by PV or grid in priority, after battery is fully charged, the remaining PV power then feed-in to home load and grid. Battery will not be discharged in this mode even there is demand in the home load.

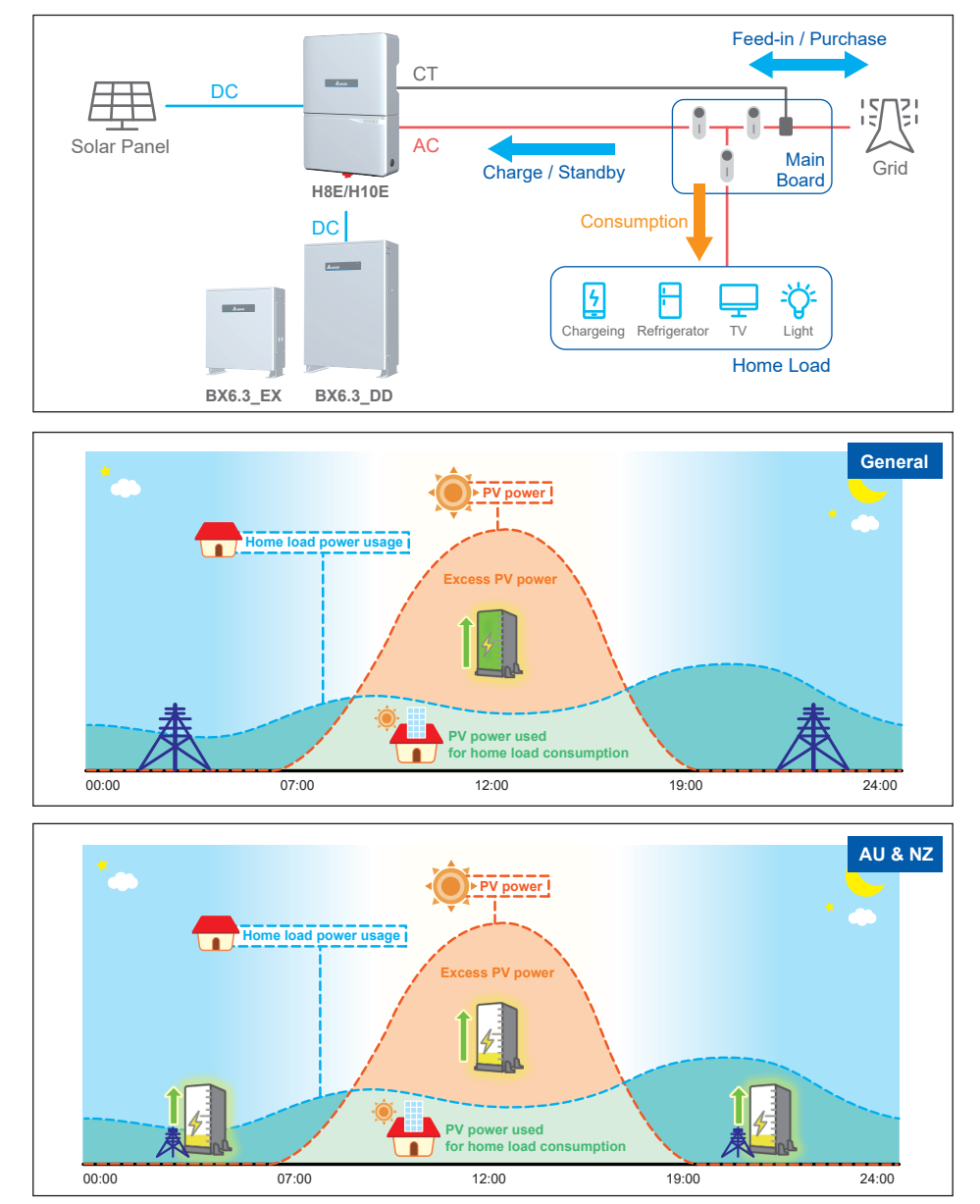

### 6.5.5 Discharge first mode

In this mode, the battery will only be discharged depends on the load consumption. It will not be charged even there is excess PV power. All the PV power is feed-in to home load and grid. Battery will keep discharging when there is demand in the home load until it fully discharged.

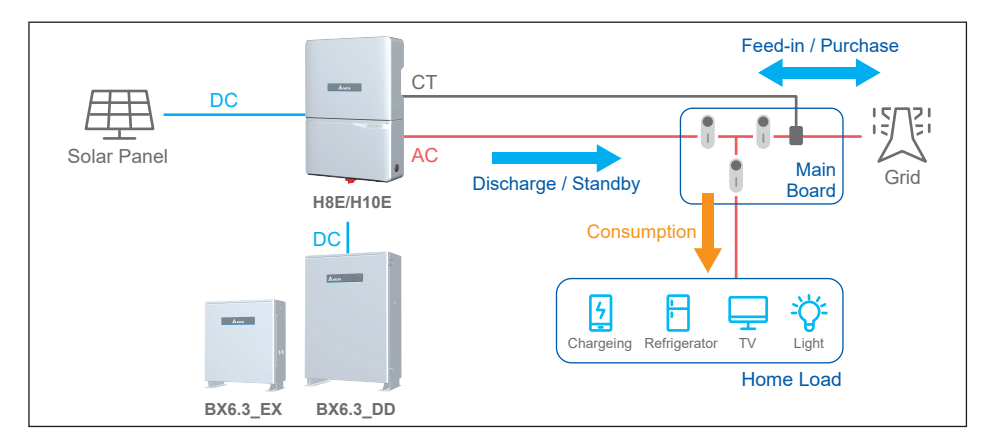

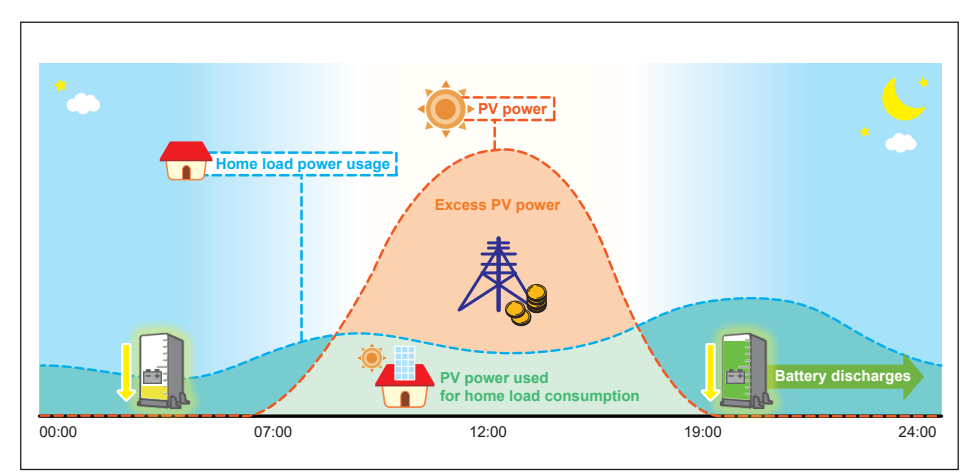

H8E/H10E supports operating under both grid-interactive mode and off-grid (standalone) mode. The factory default setting mode is grid-interactive mode. Only the manufacturer's authorized representatives can get software tools via a single use password supplied by the manufacturer to change the operating mode before commissioning. The unit can't auto transfer Grid-interactive mode to Stand-alone mode. Once configured or reconfigured, the unit's operating mode can't be changed by the installer or end user. If it need to operate under stand-alone mode, an additional tool and password is needed. Please contact Delta local service center for help.

### 6.5.6 Standalone mode

H8E/H10E supports operating under both grid-interactive mode and off-grid (standalone) mode. Only the manufacturer's authorized representatives can get software tools via a single use password supplied by the manufacturer to change the operating mode before commissioning. The unit can't auto transfer Grid-interactive mode to Stand-alone mode. Once configured or reconfigured, the unit's operating mode can't be changed by the installer or end user. If it need to operate under stand-alone mode, an additional tool and password is needed. Please contact Delta local service center for help.

### 6.5.7 Forced charge mode

Forced charge mode is passive mode. Although battery stops any action when SOC (State Of Charge) reach 0%, the self-discharge phenomenon may still causing SOC lower than 0%.

At this time, hybrid inverter will force battery charging from PV power and grid power until the battery SOC reaching SOC limit setting (default is 30%).

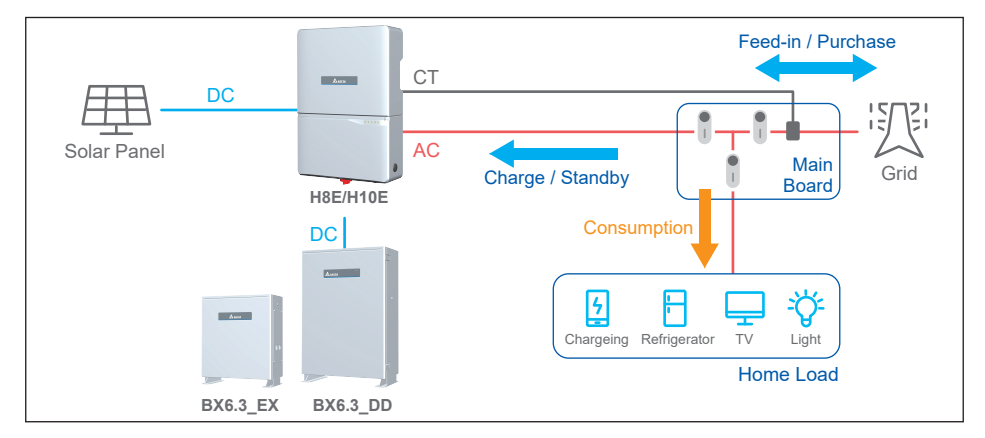

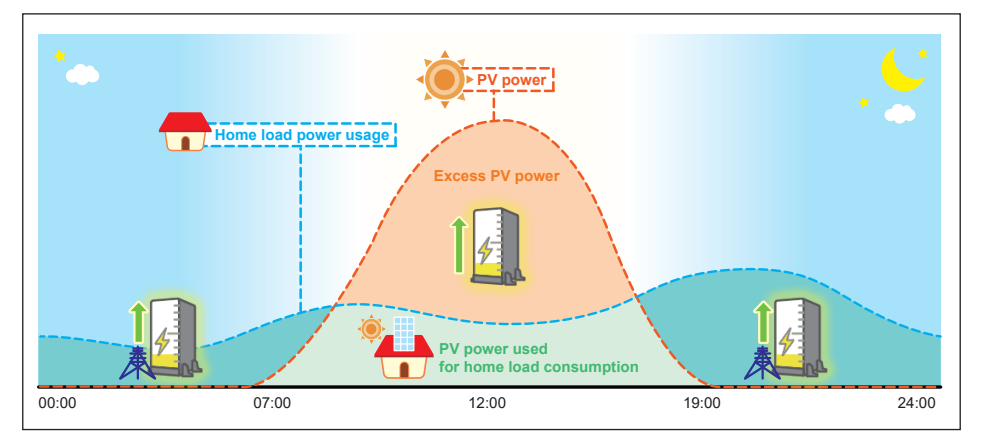

### 6.5.8 Balance mode

This operation is passive mode and only applied to H8E/H10E+BX6.3\_DD+BX6.3\_EX system. During the installation, the battery voltage of BX6.3 series might be different. Due to the specifications of the battery module, the system will be switched to this mode automatically to balance the voltage of BX6.3 series.

When the system is operating under this mode, the system will either discharge the battery with 3 kW power to the load and the grid or charge the battery with 2.5 kW power from the grid.

Once the battery voltage of BX6.3 series are balance, this balance mode will stop and the system will automatically be switched to the operational mode selected by the user.

### 6.6 Battery Control Setting

In battery control setting page, you can assign SOC limit, peak cut power, and BT charge / discharge time interval.

#### · SOC Limit

You can assign the lower limit of battery SOC. Battery will stop discharging when its SOC reach this limit.

#### · Peak Cut Power

Peak cut power is used in peak cut mode. You can assign the peak power of home load usage from grid. When the home load consumption exceeds this value, battery will discharge to supply remaining power.

#### · Charge / Discharge Schedule

This settings can be separated into BT charge time and BT discharge time. Each setting has 3 time setting intervals. The time setting of all the intervals cannot overlap with each other.

The function is only available under self-consumption mode and selling first mode. Under either mode, Hybrid inverter will automatically switched to charge first / discharge first mode according to the charge/discharge schedule and switched back to the original mode when the time is out of the setting interval.

#### · Main Supply Breaker Capacity

Please set the current rating of the main supply breaker of the household. The system will refer to this setting to adjust its maximum charging power drawn from the grid during peak hours to avoid the unnecessary tripping of the breaker.

#### · Time Schedule for SOH-cycle

Once a year the battery must do a FULL un-interrupted discharge and re-charge cycle. This will be completed and undertaken at a scheduled day and time as set by the user. Should the temperature of the battery be below 20 degrees Celsius the battery will postpone the process for 3 months.

# 7 System application

#### 1. PV only

The Delta hybrid inverter can be used purely as an inverter without a battery connected to it.

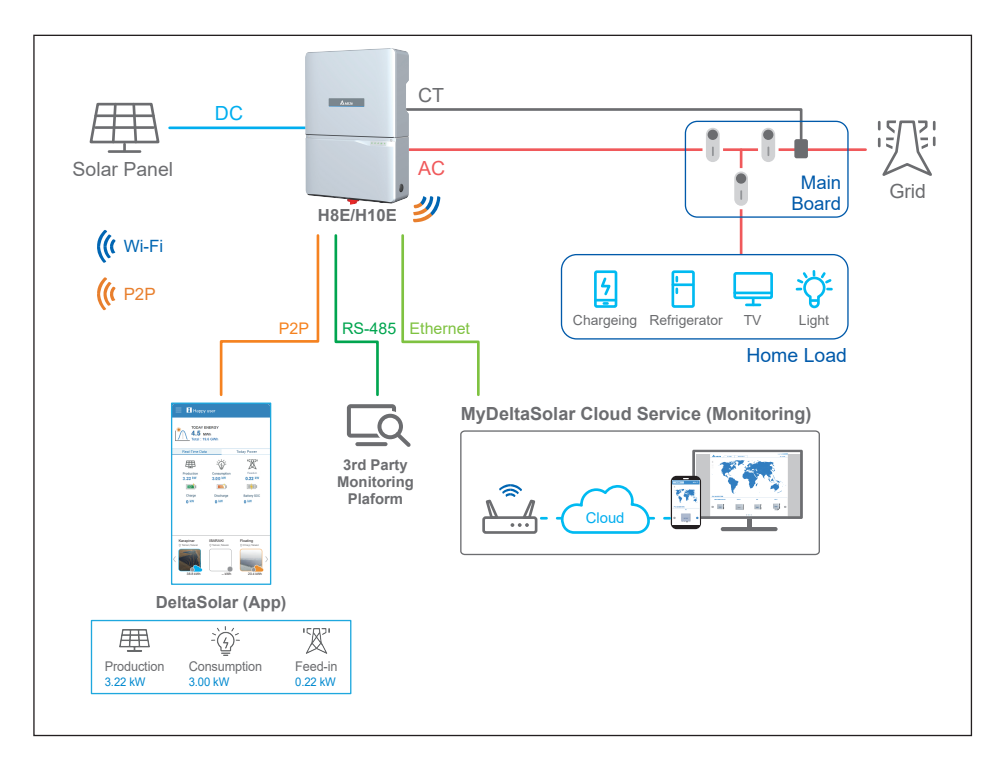

#### 2. Hybrid

To optimise self-consumption in your PV system, you can use a battery as a storage system. In this system, the inverter can store the excess PV energy and provide energy to the load when the PV power is insufficient.

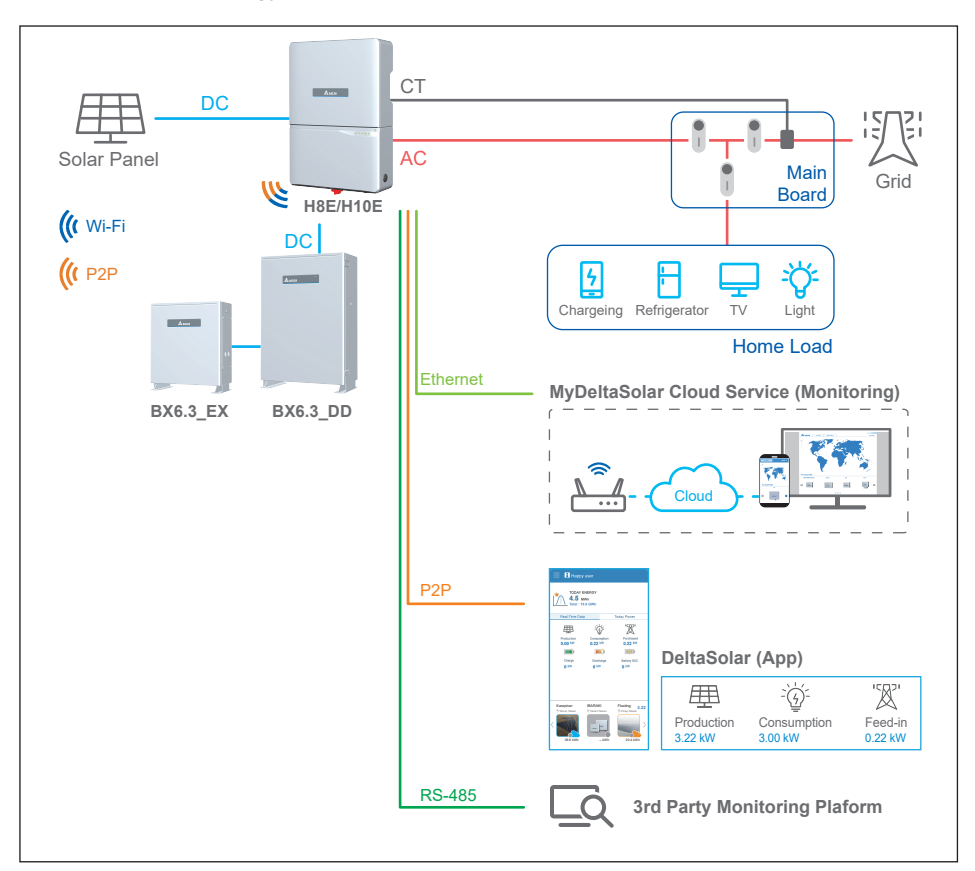

#### DANGER!

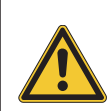

In general, you mustn't use the described system in backup power mode for life-support-systems or any other medical devices and systems. Backup power mode doesn't comply to the requirements for emergency power and isn't an uninterruptible power supply.

#### ATTENTION

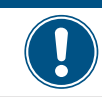

Short circuit at the critical load may cause damage to the inverter in Hybrid with backup charge – phase 1  $\,$ 

# 8 Turning the PV inverter on/off

For PV system with BX6.3DD battery, when first oprating, please oprate under on-grid mode and turn on the AC power. The system can only run in off-grid mode once the internal configuration has been completed.

#### WARNING !

The internal temperature may exceed over 70°C while operating. To avoid injury, do not touch the surface of the inverter whilst the unit is in operation.

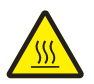

After installation, please ensure the AC, the DC and communication connection are correct. When enough power is generated from the PV array, the device will operate automatically and will initial 'self-test'. This self-test takes approximately 2 minutes and will occur at first start-up of the day.

#### DANGER!

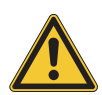

When undertaking Battery wiring, please ensure that the BX6.3\_DD system is shutdown.

## 8.1 Start-up Procedures

### 8.1.1 DC Voltage Checking

Firstly, uncover the PV arrays and expose them to full sunlight. Please note, the sunlight must be intense enough to produce the required output voltage for the inverter to start up.

Measure the PV array open circuit DC voltage across the DC positive (+) and negative (-) terminals.

### 8.1.2 AC Utility Voltage Checking

Using an AC voltmeter, measure the AC open circuit utility voltage between L1 (L) and L2 (N) Ensure the voltage is at approximately the nominal value. The inverter operates with a line-to-line voltage range around the nominal value.

Refer to *Chapter 12* output section for the utility voltage operating range for the inverter model.

## 8.1.3 Starting up the Inverter

- 1.Switch on the PV Array switch and DC switch (with DC switch model) to connect PV Array.
- 2.Switch on AC circuit breaker to connect electricity grid.
- 3.Communication Module (Wi-Fi or RS-485)

The Communication Module supports the communication with the device with Wi-Fi function.(e.g., smart phone, tablet ect.)

#### Wi-Fi communication

Please refer to the following website or scan the QR-code for Wi-Fi connection and APP operation guide.

https://mydeltasolar.deltaww.com/index.php?p=manual

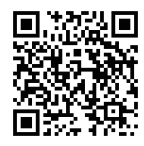

#### ATTENTION

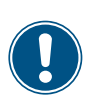

To establish a successful communication between Inverter Wi-Fi to MyDeltaSolar Cloud, in the Wi-Fi connection setup page, the signal strength must be above -70dBm between each Wi-Fi device (Wi-Fi router, inverter, DC1...etc.). In case the signal strength is below -70dbm, it may cause certain communication errors which may prevent a successful Wi-Fi communication. To avoid such issues, please adjust the Wi-Fi device position to improve the signal strength/quality.

RS-485 connection Please contact

### 8.2 Shut down Procedures

- 1. Switch off AC circuit breaker to disconnect electricity grid.
- 2. Switch off the PV Array switch and DC switch to disconnect PV Array.

#### ATTENTION

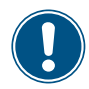

Due to the variety of installation environments, installation of the unit and start-up procedures must be carried out by an accredited technician. Incorrect settings may cause the inverter to malfunction.

# 9 Maintenance

In order to ensure normal operation of the inverter, please check the unit regularly. Check that all terminals, screws and cables are connected and appear as they did upon installation. If there are any impaired or loose parts, please contact your solar installer immediately. Ensure that there are no foreign objects in the path of the heat outlet and keep the unit and it's surroundings clean and tidy at all times.

#### WARNING !

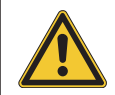

Before any maintenance, please switch AC and DC power off to avoid risk of electronic shock.

# **10 Error Message and Trouble Shooting**

#### Table 10-1 : Error Message

| Error           |                                                                                                    |                                                                                                    |  |
|-----------------|----------------------------------------------------------------------------------------------------|----------------------------------------------------------------------------------------------------|--|
| Message         | Possible cause                                                                                                    | Action                                                                                                    |  |
| E01: OFR        | <ol> <li>Actual utility frequency is higher<br/>than the OFR setting</li> <li>Incorrect country setting</li> <li>Detection circuit malfunction</li> </ol>                           | 1. Check the utility frequency on the inverter terminal                                                                                                    |  |
| E02: UFR        | <ol> <li>Actual utility frequency is lower<br/>than the UFR setting</li> <li>Incorrect country or Grid setting</li> <li>Detection circuit malfunction</li> </ol>                    | <ol> <li>Check country &amp; Grid setting</li> <li>Check the detection circuit inside<br/>the inverter</li> </ol>                                                                       |  |
| E10: UVR        | <ol> <li>Actual utility voltage is higher<br/>the UVR setting</li> <li>Incorrect country or Grid setting</li> <li>Detection circuit malfunction</li> </ol>                          | <ol> <li>Measure the utility AC voltage to the<br/>inverter terminal.</li> <li>Check country &amp; Grid setting</li> <li>Check the detection circuit inside<br/>the inverter</li> </ol> |  |
| E11: OVR        | <ol> <li>Actual utility voltage is higher<br/>than the OVR setting</li> <li>Incorrect country or Grid setting</li> <li>Detection circuit malfunction</li> </ol>                     |                                                                                                    |  |
| E30: OVR(PV)    | <ol> <li>Actual Solar voltage is over<br/>540Vdc</li> <li>Detection circuit malfunction</li> </ol>                                                                                  | <ol> <li>Modify the solar array configuration<br/>and make the Voc less than 540Vdc</li> <li>Check the detection circuit inside<br/>the inverter</li> </ol>                             |  |
| E34: Insulation | <ol> <li>PV array insulation fault</li> <li>Large PV array capacitance<br/>between Plus to Ground or<br/>Minus to Ground or both.</li> <li>Detection circuit malfunction</li> </ol> | <ol> <li>Check the insulation of Solar inputs</li> <li>Check the capacitance, dry PV panel<br/>if necessary</li> <li>Check the detection circuit inside<br/>the inverter</li> </ol>     |  |

| Error                                              |                                                                                                    |                                                                                                    |  |
|----------------------------------------------------|----------------------------------------------------------------------------------------------------|----------------------------------------------------------------------------------------------------|--|
| Message                                            | Possible cause                                                                                                    | Action                                                                                                    |  |
| F05: NTC OTP                                       | 1. The ambient temp. is over 65℃<br>2. Detection circuit malfunction                                                                                                    | 4. Charlette installation ambient                                                                                                    |  |
| F06:<br>NTC0 Circuit Fail                          | 1. Ambient temp. >130°C or <-45°C<br>2. Detection circuit malfunction                                                                                                    | 2. Check the detection circuit inside                                                                                                    |  |
| F05: NTC OTP                                       | 1. Ambient temp. <-30℃<br>2. Detection circuit malfunction                                                                                                    | the inverter                                                                                                    |  |
| F14: Firmware<br>Incompatibility                   | There are conflicts between software versions of controllers                                                                                                    | Check the firmware on by app or cloud, update to latest version.                                                                                                    |  |
| F15:<br>HW ADC1(DAC)                               | 1. Auxiliary power circuitry malfunction<br>2. Detection circuit malfunction                                                                                                    | <ol> <li>Check the auxiliary circuitry inside<br/>the inverter</li> <li>Check the detection circuit inside<br/>the inverter</li> </ol>                                                                                                    |  |
| F16: HW ADC2<br>(INT CONF)                         | <ol> <li>Auxiliary power circuitry malfunction</li> <li>Memory device malfunction</li> </ol>                                                                                                    | <ol> <li>Check the auxiliary circuitry inside<br/>the inverter</li> <li>Check the memory device inside<br/>the inverter</li> </ol>                                                                                                    |  |
| F23:<br>Comm. Fault (Dis.)                         | <ol> <li>The communication connection<br/>is disconnected</li> <li>The communication circuit<br/>malfunction</li> </ol>                                                                                                    | <ol> <li>Check the connection between power<br/>head and system board</li> <li>Check the communication circuit</li> </ol>                                                                                                    |  |
| F24:<br>Residual Current<br>Over Rating            | <ol> <li>PV array insulation fault</li> <li>Large PV array capacitance<br/>between Plus to Ground or<br/>Minus to Ground</li> <li>Either side of boost driver or<br/>boost choke malfunction</li> <li>Detection circuit malfunction</li> </ol> | <ol> <li>Check the insulation of Solar inputs</li> <li>Check the capacitance (+ &lt;-&gt; GND<br/>&amp; - &lt;-&gt; GND), must &lt; 2.5Uf. Install an<br/>external transformer if necessary</li> <li>Check boost driver &amp; boost choke</li> <li>Check the detection circuit inside<br/>the inverter</li> </ol> |  |
| F27:<br>Residual Current<br>Self-test Circuit Fail | Detection circuit malfunction                                                                                                    | Do power cycle, and check the detection circuit inside the inverter.                                                                                                    |  |
| F28:<br>Relay Test Fail                            | <ol> <li>One or more relays are sticking</li> <li>The driver circuit for the relay<br/>malfunction</li> </ol>                                                                                                    | <ol> <li>Replace the defective relay(s)</li> <li>Check the driver circuit inside the<br/>inverter</li> </ol>                                                                                                    |  |
| F31:Bus Over<br>Voltage SW                         | <ol> <li>Driver for boost is defective</li> <li>Voc of PV array is over 550Vdc</li> <li>Detection circuit malfunction</li> </ol>                                                                                                    | <ol> <li>Check the driver circuit for boost<br/>inside the inverter</li> <li>Modify the solar array setting, and<br/>make the Voc less than 540Vdc</li> <li>Check the detection circuit inside the<br/>inverter</li> </ol>                                                                                        |  |
| F32:Bus Under<br>Voltage SW                        | <ol> <li>PV or battery can't support<br/>enough power for inverter</li> <li>Detection circuit malfunction</li> </ol>                                                                                                    | <ol> <li>Do power cycle, and check battery</li> <li>Check the detection circuit inside<br/>the inverter</li> </ol>                                                                                                    |  |

#### Table 10-2 : Fault Message

| Error                             |                                                                                                    |                                                                                                    |  |
|-----------------------------------|----------------------------------------------------------------------------------------------------|----------------------------------------------------------------------------------------------------|--|
| Message                           | Possible cause                                                                                                    | Action                                                                                                    |  |
| F35: Bus Over<br>Voltage HW       | <ol> <li>Driver for boost is defective</li> <li>Voc of PV array is over 550Vdc</li> <li>Surge occurs during operation</li> <li>Detection circuit malfunction</li> </ol> | <ol> <li>Check the driver circuit for boost<br/>inside the inverter</li> <li>Modify the solar array setting, and<br/>make the Voc less than 540Vdc</li> <li>N/A</li> <li>Check the detection circuit inside<br/>the inverter</li> </ol> |  |
| F36: Inverter<br>OCP HW           | 1. Driver for inverter is defective<br>2. Detection circuit malfunction                                                                                                 |                                                                                                    |  |
| F48:<br>Over Load<br>(Standalone) | Load power exceed rating power                                                                                                    | Check load power, remove load.                                                                                                    |  |
| F50: PLL Fail                     | <ol> <li>The DC component in grid<br/>voltage is too large.</li> <li>Incorrect country or Grid setting</li> </ol>                                                       | <ol> <li>Measure DC component of grid<br/>voltage, using multi meter</li> <li>check if Check country &amp; Grid setting</li> </ol>                                                                                                    |  |
| F57:<br>Aux-Power Fail            | 1. Auxiliary power circuitry malfunction<br>2. DSP ADC sample malfunction                                                                                               | <ol> <li>Check the auxiliary power circuit<br/>nside the inverter</li> <li>Check sampling circuit inside the inverter</li> </ol>                                                                                                    |  |
| F60: IOCP(PV1)                    | 1. Switching device in boost is                                                                                                    |                                                                                                    |  |
| F61: IOCP(PV2)                    | defective                                                                                                    | <ol> <li>Check all switching device in boost</li> <li>Check the driver circuit for boost</li> </ol>                                                                                                    |  |
| F62: IOCP(PV3)                    | 3. Input current detection circuit                                                                                                    | inside the inverter<br>3. Check input current detection circuit                                                                                                    |  |
| F63: IOCP(PV4)                    | malfunction                                                                                                    |                                                                                                    |  |
| F77:<br>CT sensor Fail            | <ol> <li>Inverter choke Fail</li> <li>Output Filter Fail</li> <li>Detection circuit malfunction</li> </ol>                                                              | <ol> <li>Check Inverter choke inductance.</li> <li>Check output filter capacitance.</li> <li>Check the detection circuit inside<br/>the inverter</li> </ol>                                                                             |  |

# **11 De-Commissioning**

If necessary to put the device out of operation for maintenance and/or storage, please follow the instructions below.

| WARNING !                                                                                                    |
|----------------------------------------------------------------------------------------------------|
| <ol> <li>To avoid injuries, please follow this procedures</li> <li>Switch off AC circuit breaker to disconnect from electricity grid.</li> <li>Switch off the PV Array switch to disconnect from PV Array.</li> <li>Push EPO button and check the Bx6.3DD_system is shutdown.</li> <li>Use proper voltage meter to confirm that the AC and DC power are disconnected from the unit.</li> <li>Remove the AC wiring immediately to completely disconnect from electricity grid.</li> <li>Remove the DC wiring to disconnect from PV Array.</li> <li>After completing all of the above steps, the inverter can be removed.</li> </ol> |
|                                                                                                    |

# 12 Technical Data

Table 12-1 : Specifications

| Model                                       | H8E                   | H10E     |  |
|---------------------------------------------|-----------------------|----------|--|
|                                             | DC INPUT (SOLAR SIDE) |          |  |
| Max. input voltage                          | 600 V                 |          |  |
| Nominal voltage                             | 380 V                 |          |  |
| Max. operating voltage                      | 540 V                 |          |  |
| Start-up voltage                            | 50 V                  |          |  |
| Operating MPPT voltage range                | 50 V - 480 V          |          |  |
| Full power MPPT voltage range               | 280 V -               | 480 V    |  |
| Max. input current / MPPT                   | 12                    | A        |  |
| Max. short circuit current / MPPT           | 15                    | A        |  |
| Max. DC/AC ratio <sup>1</sup>               | 1.                    | 3        |  |
| DC disconnect                               | Integrated            |          |  |
| MPP tracker                                 | 4                     |          |  |
| AFCI                                        | Type 1 (UL1699B)      |          |  |
| Max. inverter backfeed current to the Array | 0 A                   |          |  |
| AC OUTPUT (GRID-TIED)                       |                       |          |  |
| Rated continuous power @ 230Vac             | 7360 W                | 9200 W   |  |
| Rated continuous power @ 240Vac 7680 W      |                       | 9600 W   |  |
| Max. apparent power @ 250Vac                | 8000 VA               | 10000 VA |  |
| Rated apparent power                        | 7360 VA               | 9200 VA  |  |
| Nominal voltage                             | 230 V / 240 V         |          |  |
| Max./rated continuous current               | 32 A                  | 40 A     |  |
| Max. power export to Grid                   | 5000 VA <sup>2</sup>  |          |  |
| Max. current export to Grid                 | 21.7A                 |          |  |
| Nominal operating frequency                 | 50 Hz                 |          |  |
| Night consumption                           | < 1.5 W <sup>3</sup>  |          |  |
| THD @ rated power                           | < 3 %                 |          |  |

1) The DC/AC ratio is defined as the ratio between STC power rating of the connected PV array and rated continuous AC output power @230Vac that can be delivered by a given inverter.

2) The export limit of 5KVA is achieved by software if CT is installed.

3) Without consumption of WiFi communication

| Model                           | H8E                                               | H10E                                |  |
|---------------------------------|---------------------------------------------------|-------------------------------------|--|
| Adjustable power factor range   | ble power factor range 0.8 ind - 0.8 cap          |                                     |  |
| Inrush current                  | 25.6 Apk, 1ms                                     |                                     |  |
| Maximum overcurrent protection  | 40 A                                              | 50 A                                |  |
|                                 | AC OUTPUT (STANDALONE)                            |                                     |  |
| Nominal voltage                 | 230 V /                                           | 240 V                               |  |
| Max. continuous current         | 32 A                                              | 40 A                                |  |
| Max. continuous power           | 8 KVA(Linear load)/6.4 KVA(RCD Load)              | 10 KVA(Linear load)/8 KVA(RCD Load) |  |
| Nominal operating frequency     | 50                                                | Hz                                  |  |
| BATTERY TERMINAL PARAMETERS     |                                                   |                                     |  |
| Nominal voltage                 | 54                                                | ) V                                 |  |
| Range of DC charging voltage    | 350 V -                                           | - 540 V                             |  |
| Range of DC discharging voltage | 350 V -                                           | 350 V - 540 V                       |  |
| Max. charging current           | 20 A                                              |                                     |  |
| Max. charging power             | 6000 VA                                           |                                     |  |
| Max. discharging current        | 20 A                                              |                                     |  |
| Max. discharging power          | 6000                                              | ) VA                                |  |
| Storage type                    | Lith                                              | ium                                 |  |
| GENERAL SPECIFICATION           |                                                   |                                     |  |
| Max. efficiency                 | 98.                                               | ) %                                 |  |
| EU efficiency                   | 97.3 %                                            |                                     |  |
| Operating Temp. range           | -25 °C to 65 °C (derating above 45 °C)            |                                     |  |
| Storage Temp. range             | -40 °C to 85 °C                                   |                                     |  |
| Humidity                        | 0% to 95%                                         |                                     |  |
| Max. operating altitude         | 9,843 ft (3,000 m)                                |                                     |  |
| Acoustic noise                  | < 45 dB(A) @ 3 ft (1m)                            |                                     |  |
| Communication interface         | WiFi, optional BLE, Ethernet, 3                   | G / 4G cellular communication       |  |
| Inverter Topology               | Non-is                                            | olated                              |  |
| Active anti-islanding method    | Reactive power variation 4, Comply with IEC 62116 |                                     |  |
| Residual Current Device (RCD)   | integrated <sup>5</sup>                           |                                     |  |

4) Periodically inject reactive power variation to grid

5) This inverter includes an integrated residual current device (RCD). If an external residual current device (RCD) is used, a device of Type A should be used, with tripping current of 30mA

#### **Technical Data**

| Model                       | H8E                             | H10E          |
|-----------------------------|---------------------------------|---------------|
| Protective class            | Class I                         |               |
| Over voltage category       | OVC II (PV) and OVC III (mains) |               |
| MECHANICAL DESIGN           |                                 |               |
| Dimensions (W x H x D)      | 425 x 590                       | x 160 mm      |
| Display                     | LED indicators                  |               |
| Weight                      | 21.6 kg                         |               |
| Cooling                     | Natural co                      | onvection     |
| STANDARDS                   |                                 |               |
| Enclosure protection rating | IP                              | 65            |
| Safety                      | IEC 62109-1,                    | IEC 62109-2   |
| EMC                         | EN 6                            | 1000          |
| Grid support regulation     | AS/NZS 4777.2:2020              |               |
| WARRANTY AND OTHERS         |                                 |               |
| Standard warranty           | 5 years, optic                  | onal 10 years |
| Country of manufacturer     | Taiwan                          |               |

Trip limit and trip time accuracy for all models:

| Voltage:   | ±1% (L-L)                   |
|------------|-----------------------------|
| Frequency: | ±0.01Hz                     |
| Time:      | 1%, but not less than 100ms |

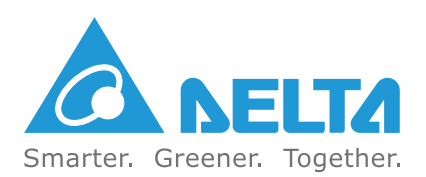